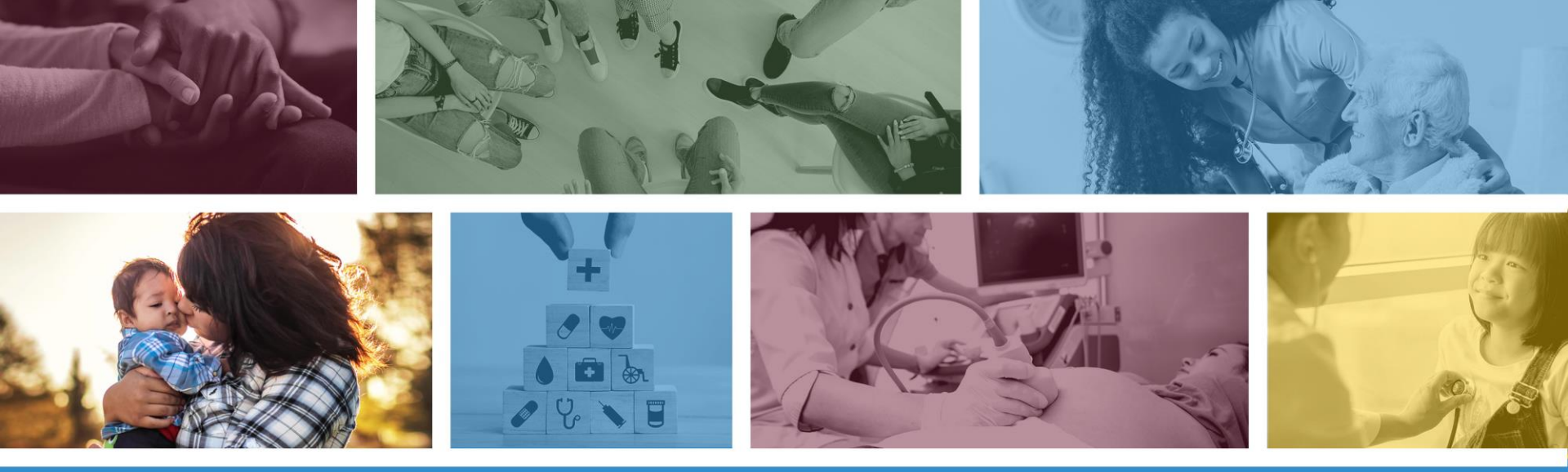

#### Claim Submission using the AHCCCS Online Provider Portal The purpose of this training is to how to submit a claim using the AHCCCS Online Provider Portal.

\*Materials are designed for FFS programs, including AIHP, TRBHAs and Tribal ALTCS

October 2020

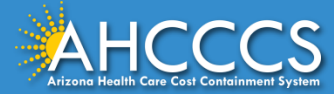

### **AHCCCS Online Provider Portal**

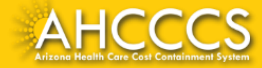

# **AHCCCS Online Provider Portal**

The AHCCCS Online Provider Portal can be used for:

- Claim Submission, Replacements and Voids
- Checking a Claim Status
- Submitting a Prior Authorization (PA) Request and Checking a PA Status
- Checking Member Eligibility and Enrollment

We highly recommend using the AHCCCS Online Provider Portal for the fastest service.

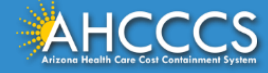

# **AHCCCS Online Provider Portal**

Providers typically register after they have received approval as an AHCCCS registered provider.

Providers <u>must</u> have a valid Username and Password to use the portal.

To create an account and begin using AHCCCS Online providers must go to the following web address and follow the instructions provided on the website:

• <u>https://azweb.statemedicaid.us/Account/Login.aspx?ReturnUrl=%2f</u>

There is no charge for creating an account and there is no transaction charge.

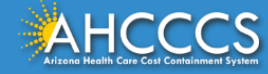

### Master Account Holder

When a newly registered provider registers with AHCCCS Online for the first time <u>the user must request designation as the master</u> <u>account holder</u>.

**Note:** The master account holder is typically the first employee or agent to register an account from that provider. However, another user can be designated as the master account holder at the provider's request.

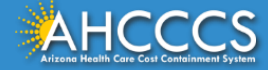

# Master Account Holder

Once the master account holder's account has been "registered", the following things occur:

- 1. AHCCCS sends the master account holder a temporary password.
- 2. The master account holder logs into the AHCCCS Online Provider Portal with that temporary password, and they change it to a new password.
- 3. After the master account holder is set up, other employees and agents of the newly registered provider (such as a biller) may then register for an account on AHCCCS Online.
- 4. At that point, *it will be the master account holder's responsibility to change that user's account settings to ensure they have been granted the appropriate access* to the subsystems that are directly related to that user's specific employment related duties.

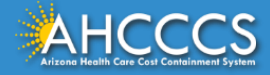

### Master Account Holder

The Master Account Holder is responsible for granting *other users within their office/hospital/clinic/provider organization* their user permissions within the AHCCCS Online Provider Portal.

Please note, that if a Master Account Holder *leaves* an organization (changes jobs, retires, resigns, etc.) that a *new* Master Account Holder needs to be designated.

• If this is not done, then new users will not have the settings they need to submit claims, prior authorizations, check eligibility status, etc.

Please keep your login information safe and remember account information may not be shared. <u>https://azweb.statemedicaid.us</u>

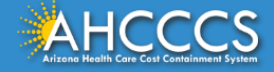

# The AHCCCS Online Provider Portal Accessing and Logging-In to Submit Claims

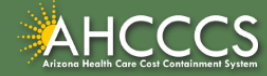

### **AHCCCS** Online

From the <u>azahcccs.gov</u> website click on plans and providers from the toolbar, once the drop down appears click one <u>AHCCCS Online</u>. This link will take you to the AHCCCS Online Provider Portal.

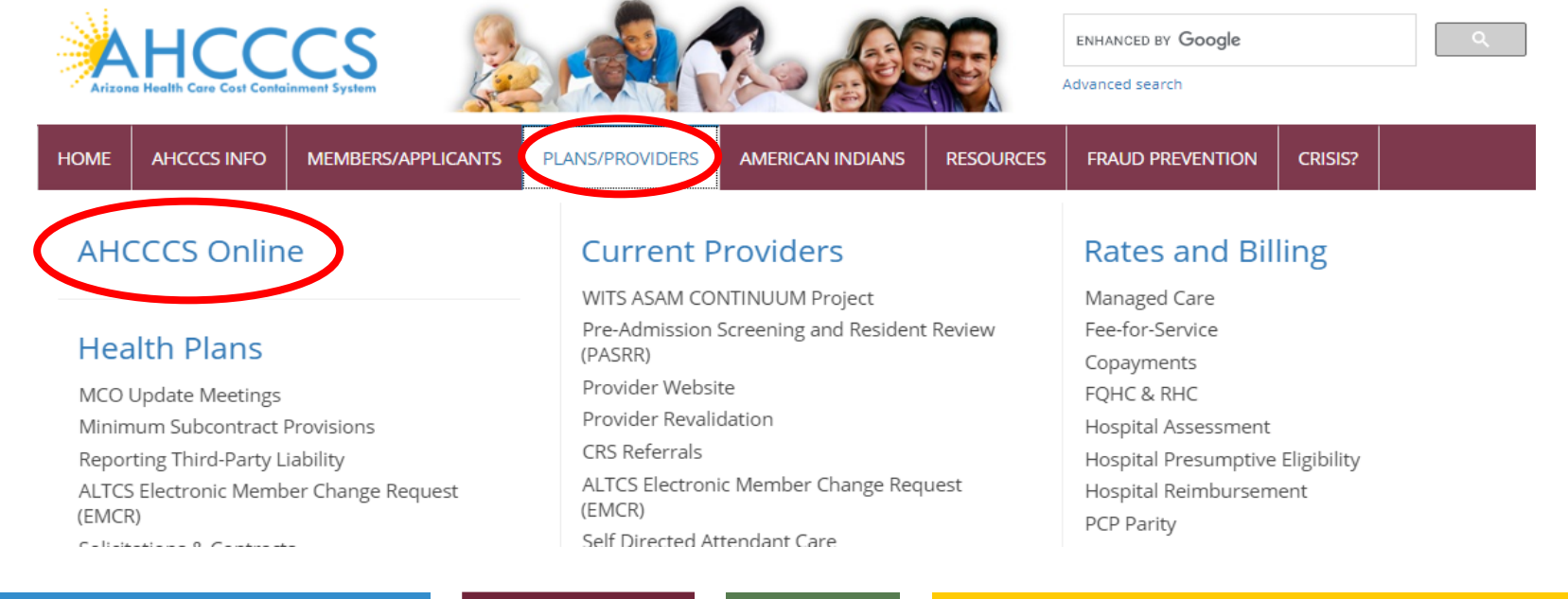

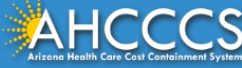

### **AHCCCS** Online

#### FAQ | Terms Of Use | LogIn |

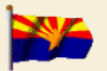

Arizona Health Care Cost Containment System Our first care is your health care

#### New Account

Register for an AHCCCS Online account.

To learn more about AHCCCS Online, Click Here

#### Hospital Assessment

View Hospital Assessment Invoice

Make a Hospital Assessment Payment

#### Health Plan Links

View Health Plan Links

Thank you for visiting AHCCCS Online. In order to use the site, you must have an active account. Please login or register a new account. For questions, please contact our Customer Support Center at (602) 417-4451.

#### **\*\* ATTENTION - SHARING ACCOUNTS IS PROHIBITED! \*\***

Please remember that sharing account logins is prohibited and violates the AHCCCS User Acceptance Agreement. You should NOT share your user name and password with any other individuals. Each user must have their own web account. Access to the website can be terminated if the Terms of Use are violated.

TRBHA MEMBER TRANSPORT Effective 01/01/2017, Non IHS/638 NEMT providers transporting TRBHA members over 100 miles, one way or round trip, must receive prior authorization for the transport. Behavioral health transports must be to and from a covered behavioral health service. Prior Authorization requests:

1. Must be submitted prior to service delivery in order to be considered timely.

Must contain a valid behavioral health diagnosis.

ATTENTION! For information regarding the Coronavirus, please refer to the AHCCCS COVID-19 website for ADHS and CDC resources and AHCCCS Frequently Asked Questions.

Attention Providers: The US Dept. of Health and Human Services made additional COVID-19 funding available to Medicaid providers. Apply by July 20, 2020.

#### AHCCCS Online User Manuals

| Sign In           |   |                |
|-------------------|---|----------------|
| Username Password | 1 | Enter Username |
| Sign In           | 2 | Enter Password |

#### Forgot your Password? Click Here

 Passwords are case-sensitive. After 3 failed attempts, within 15 minutes, your account will be locked out, and you will either need to contact your Master Account holder to unlock your account or use the Password Recovery feature.

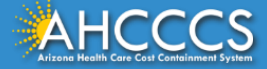

## Main Page

#### Select Claim Submission on the main menu located on the left side of the screen.

| Main   FAQ   Terms Of Use   Log( | Dut                                                                                                    |
|----------------------------------|----------------------------------------------------------------------------------------------------|
|                                  | Main Page                                                                                                    |
| Menu                             |                                                                                                    |
| AIMH Services Program            | ▲ For security purposes, your session will be logged out after 15 minutes of inactivity. ▲                                                                                                    |
| Claim Status                     | AHCCCS Online is an AHCCCS website designed for registered providers.<br>It offers the convenience and efficiency of several online services.                                                                                                    |
| Claims Submission                |                                                                                                    |
| EFT Enrollment                   | AIMH SERVICES PROGRAM                                                                                                    |
| Member Verification              | Pending SPA approval by CMS, AHCCCS proposes to offer services that support an American Indian Medical Home Program, including Primary Care Case                                                                                                    |
| Newborn Notification             | who are enrolled in AIHP. AIMH PCCMs will be charged with addressing health disparities between American Indians and other populations in Arizona, specifically                                                                                                    |
| Prior Authorization Inquiry      | py enhancing case management and care coordination. AHCCCS registered IHS/638 facilities who meet AIMH registration criteria will be eligible for prospective<br>per member per month payments based on the services and activities they are providing to empaneled members. For further details on the program, please click |
| Prior Authorization Submission   | on AIMH Home.                                                                                                    |
| Provider Verification            | CLAIM STATUS                                                                                                    |
| Targeted Investments Program     | Claim Status allows providers to check the status of Fee-For-Service claims submitted to AHCCCS. If a recipient is enrolled in a capitated Health Plan, the Health Plan must be contacted for claim inquiries.                                                                                                    |
| Members Supplemental Data        | For a listing of the Health Plan contact information, please click on Health Plan Listing.                                                                                                    |
|                                  | CLAIM SUBMISSION                                                                                                    |
| Support and Manuals              | Claim Submission allows providers to submit Professional, Dental and Institutional claims to AHCCCS for nightly processing. Claims submitted prior to 4:00 PM each business day are processed that night. Claims submitted after 4:00 PM Eriday will be processed the following Monday. The status of the claims can be       |
| AHCCCS Online User Manuals       | viewed online by searching for the claim by submission date. Average processing time may take 24-72 hours, depending on the number of claims processed and<br>the time of the submission.                                                                                                    |
|                                  |                                                                                                    |

### Professional CMS 1500

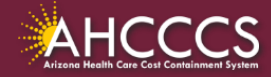

# **General Billing Information**

Claims for the Capped FFS Rate are often submitted on the CMS 1500 Claim Form. The CMS 1500 claim form is used to bill for:

- IHS/638 tribal claims for individual provider services, that are not included in the AIR;
- Individual professional services at the FFS rate for FFS providers;
- Emergency and Non-Emergency Medical Transportation (NEMT) services;
- FQHC services
- Ambulatory Surgical Centers (ASC);
- Independent laboratories,
- Durable Medical Equipment (DME), and
- KidsCare outpatient services.

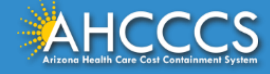

# **General Billing Information**

- **Claim Form:** CMS 1500 Claim Form (Professional)
- Diagnosis Code: ICD-10
- Revenue Code: N/A
- **CPT/HCPCS Codes:** The appropriate CPT/HCPCS Code for the service provided. AHCCCS hosts a coding resource webpage on the Medical Coding Resources webpage at:
  - <u>https://www.azahcccs.gov/PlansProviders/MedicalCodingResources.h</u> <u>tml</u>
- **Modifiers:** The appropriate modifiers should always be used, in accordance with national coding standards.

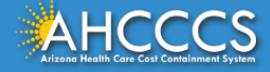

# **General Billing Information**

On a CMS-1500 Claim Form:

- CPT and HCPCS procedure codes must be used to identify all services.
- For detailed, step-by-step instructions on how to fill out the CMS 1500 Claim Form please visit Chapter 5, of the FFS Provider Billing Manual at:
  - <u>https://www.azahcccs.gov/PlansProviders/Downloads/FFSProviders/Downloads/FFSP</u>

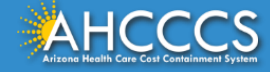

#### **Claims Submission Page**

Claims submitted to AHCCCS prior to 4:00 PM, Monday through Friday, will be processed within 24 to 48 hours. Once the claim has been sent for processing, it can no longer be modified via the web. After the processing deadline, corrections will need to be submitted as a **Replacement** or **Void**. The claim will not be accepted if any required data elements are missing. The claim will also be rejected if the recipient is not eligible for coverage at the time the service is rendered. Claims will be processed under the following Identification Number (Non-Person Entity):

Payer/Receiver Electronic Transmitter Identification Number: 866004791

NOTE: You cannot view the processing status of claims submitted by other users.

| Enter New Clai | m                             |    |  |  |
|----------------|-------------------------------|----|--|--|
|                | Type of Claim: Professional 🗸 | Go |  |  |

#### Click on the drop down and select Professional, Click "GO"

| View Claim Processing Status |    |
|------------------------------|----|
| Submission Date(s): -        | Go |

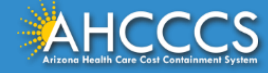

Claim Submission

#### **Professional Claim Submission Page**

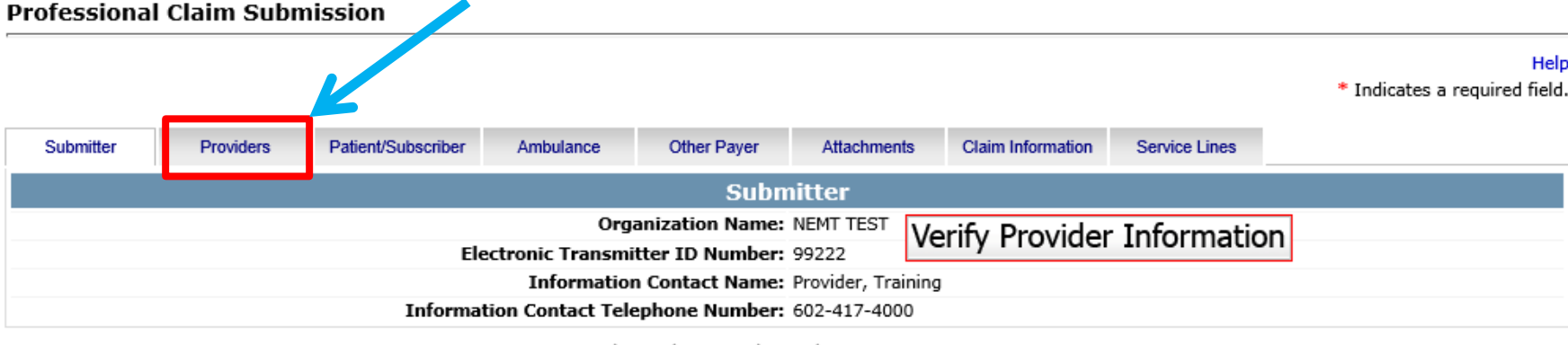

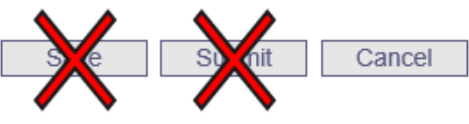

### **Confirm the Submitter information is correct**

### Then Click the Providers tab at the top of the page

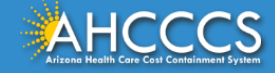

# Billing Provider Tab

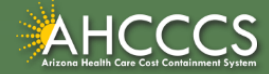

\*Materials are designed for FFS programs, including AIHP, TRBHAs and Tribal ALTCS

# Billing Provider Tab

- This is where you will enter the provider or group billing information. In the Tax ID field enter the Billing Provider's Tax ID, if a group is billing enter the Group Biller Tax ID number.
- Providers with valid NPI, will leave the provider commercial number field blank. Enter the 10 digit NPI in the CMMS National Provider ID field and click find.
- Providers who do not have a valid NPI will be use the 6 digit AHCCCS Provider ID in the Provider Commercial Number field.

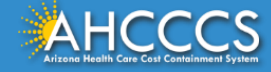

#### Tax ID Field

#### **Professional Claim Submission**

Help \* Indicates a required field.

| Submitter        | Providers     | Patient/Subscriber  | Ambulance       | Other Payer     | Attachments                                | Claim Information                  | Service Lines       |                   |  |
|------------------|---------------|---------------------|-----------------|-----------------|--------------------------------------------|------------------------------------|---------------------|-------------------|--|
| Billing Provider | Rendering Pro | wider Referring Pro | vider Service F | acility         |                                            |                                    |                     |                   |  |
|                  |               |                     |                 | Billing I       | Provider                                   |                                    |                     |                   |  |
|                  |               |                     |                 | * Tax ID:       | 123456789                                  | ⊖ssn                               | ←                   |                   |  |
|                  |               |                     | Provider Comm   | ercial Number:  | 007835                                     | Entor                              | ho O diait '        | TAV ID number and |  |
|                  |               | * СММ               | S National Pro  | vider ID (NPI): |                                            | Find Enter 1                       | ne 9 aigit<br>n FIN | TAX ID number and |  |
|                  |               |                     |                 | * Entity Type:  | Person  Non-Person Entry                   |                                    |                     |                   |  |
|                  |               | Health C            | are Provider Ta | axonomy Code:   |                                            |                                    |                     |                   |  |
|                  |               |                     | F               | Provider Name:  | ENEMT TEST                                 |                                    |                     |                   |  |
|                  |               |                     | Information     | Contact Name:   |                                            |                                    |                     |                   |  |
|                  |               | Informatio          | n Contact Telep | ohone Number:   | 6024177000                                 |                                    |                     |                   |  |
|                  |               | s                   | ervice Locator  | Code/Address:   | ii 01 701 E JEFFERSON<br>PHOENIX, AZ 85034 |                                    |                     |                   |  |
|                  |               | * F                 | ay-To Locator   | Code/Address:   | 01 🗸                                       | 701 E JEFFERSON<br>PHOENIX, AZ 850 | 34                  |                   |  |

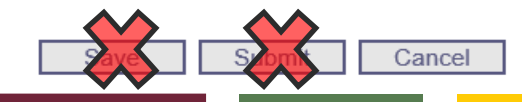

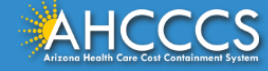

#### NPI or AHCCCS ID

#### **Professional Claim Submission**

|                                                                                                    | Help<br>* Indicates a required field. |
|----------------------------------------------------------------------------------------------------|---------------------------------------|
| Providers without an NPI will use their AHCCCS 6 digit AHCCCS provider number in the Provider Commercial Number field. Leaving the NPI field blank. |                                       |
| Billing Provider                                                                                                    |                                       |
| * Tax ID: 123456789 O SSN • EIN                                                                                                    |                                       |
| Provider Commercial Number:       007835         * CMMS National Provider ID (NPI):       Find                                                      |                                       |
| * Entity Type: OPerson ONON-Person Entity<br>Health Care Provider Taxonomy Code:                                                                    |                                       |
| Provider Name: NEMT TEST                                                                                                    |                                       |
| If you do have an NPI enter the number in the CMMS National Provider ID field<br>Click Find when you have completed the required fields.            |                                       |
| * Pay-To Locator Code/Address: 01 701 E JEFFERSON<br>PHOENIX, AZ 85034                                                                              |                                       |
| Save Submit Cancel                                                                                                    |                                       |

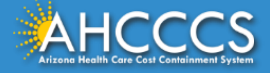

# **Entity Type Qualifier**

#### Click your entity type: Person or Non-Person

| Submitter        | Providers     | Patient/Subscriber   | Ambulance                           | Other Payer                                         | Attachments                     | Claim Information                  | Service Line          | s                                                                        |               |
|------------------|---------------|----------------------|-------------------------------------|-----------------------------------------------------|---------------------------------|------------------------------------|-----------------------|--------------------------------------------------------------------------|---------------|
| Billing Provider | Rendering Pro | ovider Referring Pro | vider Service F                     | acility                                             |                                 |                                    |                       |                                                                          |               |
|                  |               |                      |                                     | Billing I<br>* Tax ID:                              | Provider<br>123456789           | When done fields, click            | entering<br>the "find | all the required<br>" button                                             |               |
|                  |               | і<br>* СММ           | Provider Comm<br>S National Prov    | ercial Number:<br>vider ID (NPI):<br>* Entity Type: | 007835                          | Find Find                          |                       |                                                                          |               |
|                  |               | Health C             | are Provider Ta<br>P<br>Information | axonomy Code:<br>Provider Name:<br>Contact Name:    |                                 |                                    | Cl<br>cc<br>or        | ick person (if the ID n<br>mes up as a person's<br>Non-person (if the ID | umber<br>name |
|                  |               | S                    | ervice Locator                      | Code/Address:                                       | Comes up with a company's name) |                                    |                       |                                                                          |               |
|                  |               | * p                  | ay-To Locator (                     | Code/Address:                                       | 01 🗸                            | 701 E JEFFERSON<br>PHOENIX, AZ 850 | 34                    |                                                                          |               |

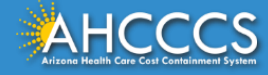

# Pay-To-Locator/Address

| Submitter        | Providers        | Patier | nt/Subscriber | An    | nbulance  | Oth     | er Payer | Attachments | Claim Information | Service Lines |  |
|------------------|------------------|--------|---------------|-------|-----------|---------|----------|-------------|-------------------|---------------|--|
| Billing Provider | Rendering Pro    | vider  | Referring Pro | vider | Service F | acility |          |             |                   |               |  |
|                  | Billing Provider |        |               |       |           |         |          |             |                   |               |  |

Selecting locator code is required for service and pay-to-locator.

The locator code determines the address to which payment is sent to. The Remittance Advice is will be mailed to the provider's payto address if the provider is not set up for electronic remittance advices.

| ······,                                   |                                      |
|-------------------------------------------|--------------------------------------|
| Billing Pro                               | vider                                |
| * Tax ID: 12                              | 3456789 O SSN O EIN                  |
| Provider Commercial Number: 00            | 7835                                 |
| * CMMS National Provider ID (NPI):        | Find                                 |
| * Entity Type: 🔘                          | Person   Non-Person Entity           |
| Health Care Provider Taxonomy Code:       |                                      |
| Provider Name: NEM                        | 1T TEST                              |
| Information Contact Name:                 |                                      |
| Information Contact Telephone Number: 602 | 4177000                              |
| Service Locator Code/Address: 01          | 701 E JEFFERSON<br>PHOENIX, AZ 85034 |
| * Pay-To Locator Code/Address: 01         | 701 E JEFFERSON<br>PHOENIX, AZ 85034 |
|                                           | Cancel DO NOT CLICK                  |

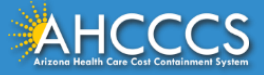

# **Rendering Provider Tab**

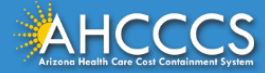

# **Rendering Provider Tab**

The process for completing the Rendering Provider Tab is almost identical to the Billing Tab.

Enter the rendering provider's NPI in the appropriate field. If the rendering provider does not have a NPI, enter their 6-digit AHCCCS Provider ID and leave the NPI field blank.

\* Indicates a required field.

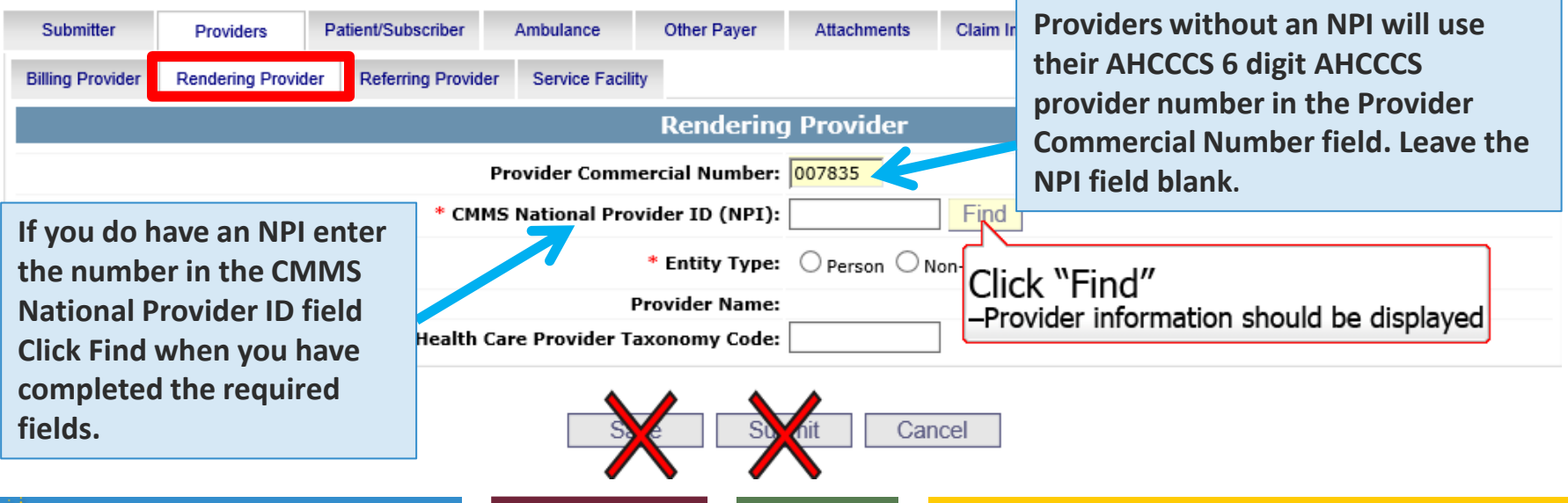

# Patient/Subscriber Tab

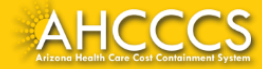

### Patient/Subscriber Tab

Enter the member's AHCCCS ID and Date of Birth (MM/DD/YYYY) click FIND and verify the member's information.

| Submitter | Providers                                                   | Patient/Subscriber | Ambulance | Other Payer       | Attachments                         | Claim Information | Service Lines |                                       |  |  |  |
|-----------|-------------------------------------------------------------|--------------------|-----------|-------------------|-------------------------------------|-------------------|---------------|---------------------------------------|--|--|--|
|           |                                                             |                    |           |                   |                                     |                   |               |                                       |  |  |  |
|           | * Member ID Number/Date of Birth: A10093242 06/23/1988 Find |                    |           |                   |                                     |                   |               |                                       |  |  |  |
|           |                                                             |                    |           | Person Name:      | AHCCCS, SEDONA                      |                   |               |                                       |  |  |  |
|           |                                                             |                    |           | Gender:           | F                                   |                   |               |                                       |  |  |  |
|           |                                                             |                    | Resi      | dential Address:  | 701 E JEFFERSON<br>PHOENIX, AZ 8503 | ST<br>38          |               |                                       |  |  |  |
|           |                                                             |                    | * Paye    | r Responsibility: | P - Primary                         | ~                 |               |                                       |  |  |  |
|           |                                                             |                    |           |                   |                                     |                   | NOTE:         | AHCCCS no longer accepts ADOC claims. |  |  |  |

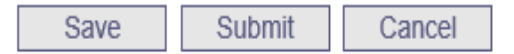

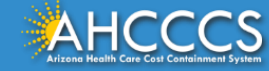

# Patient/Subscriber Tab

Click on the Payer Responsibility drop down. Providers must determine the <u>AHCCCS</u> payment after Medicare and all other first and third party payers.

This mock claim will identify AHCCCS as the Primary Payer and highlight P-Primary.

| Submitter | Providers | Patient/Subscriber | Ambulance      | Other Payer       | Attachments                         | Claim Information | Service Lines |                                       |
|-----------|-----------|--------------------|----------------|-------------------|-------------------------------------|-------------------|---------------|---------------------------------------|
|           |           |                    |                | Insured or        | Subscriber                          |                   |               |                                       |
|           |           | * Me               | ember ID Numbe | er/Date of Birth: | A10093242                           | 06/23/1988 Fil    | nd            |                                       |
|           |           |                    |                | Person Name:      | AHCCCS, SEDONA                      |                   |               |                                       |
|           |           |                    |                | Gender:           | F                                   |                   |               |                                       |
|           |           |                    | Resi           | dential Address:  | 701 E JEFFERSON<br>PHOENIX, AZ 8503 | ST<br>38          |               |                                       |
|           |           |                    | * Paye         | r Responsibility: | P - Primary                         | ~                 |               |                                       |
|           |           |                    |                |                   |                                     |                   | NOTE:         | AHCCCS no longer accepts ADOC claims. |

Save Submit Cancel

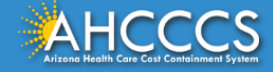

If no attachments, click "Claim Information" tab next

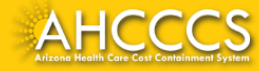

The Attachment tab is the only way to notify the AHCCCS processing system that you are submitting an Electronic attachment with the claim. From the time of claim submission, providers have <u>15 days</u> to upload attachments using the Transaction Insight Portal.

| Submitter   |    | Providers        | Patient/Subscriber | An     | nbulance     | Other Payer  | Attacl | hments    | Claim Information | Service Lines |
|-------------|----|------------------|--------------------|--------|--------------|--------------|--------|-----------|-------------------|---------------|
|             |    |                  |                    |        | Claim        | Attachments  |        |           |                   |               |
|             |    | Report Type      | **                 |        | Report Tra   | nsmission ** |        | Control N | umber **          |               |
|             | 1  | B4 - Referral Fo | orm                | ~      | EL - Electro | nically Only | ~      | A0934000  | 709232019         |               |
|             | 2  |                  |                    | ~      |              |              | ~      |           |                   |               |
|             | 3  |                  |                    | $\sim$ |              |              | ~      |           |                   |               |
|             | 4  |                  |                    | ✓      |              |              |        |           |                   |               |
| Attachments | 5  |                  |                    | ~      |              |              | ~      |           |                   |               |
| (1 10).     | 6  |                  |                    | ~      |              |              | ~      |           |                   |               |
|             | 7  |                  |                    | ~      |              |              | ~      |           |                   |               |
|             | 8  |                  |                    | ~      |              |              | ~      |           |                   |               |
|             | 9  |                  |                    | ~      |              |              | ~      |           |                   |               |
|             | 10 |                  |                    | ~      |              |              | ~      |           |                   |               |

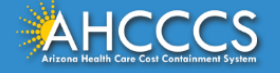

- Report Type Click the drop down and select type of attachment
- Report Transmission Click the drop down and select EL Electronically Only
- Control Number Enter the PWK number. We recommend you use the members AHCCCS ID followed by the Date of Service, making sure the "A" in the AHCCCS ID is capitalized

| Submitter         | Providers                                      | Patient/Subscriber   | Ambulance                     | Other Payer                                     | Attach | nments | Claim Information     | Service Lines |  |  |  |
|-------------------|------------------------------------------------|----------------------|-------------------------------|-------------------------------------------------|--------|--------|-----------------------|---------------|--|--|--|
| Claim Attachments |                                                |                      |                               |                                                 |        |        |                       |               |  |  |  |
|                   | Report Type *<br>1 B4 - Referral Fo<br>The Rep | m<br>ort Type (B4) a | Report Tra<br>EL - Electro    | Report Transmission ** EL - Electronically Only |        |        | umber **<br>709232019 |               |  |  |  |
| Attachments       | Transmis                                       | ssion (EL) code      | <b>y.</b>                     |                                                 |        |        |                       |               |  |  |  |
| (1-10):           | 6                                              |                      |                               |                                                 | ×<br>× |        |                       |               |  |  |  |
|                   | 8                                              |                      | ✓                             |                                                 | ×<br>× |        |                       |               |  |  |  |
|                   | 9                                              |                      | <ul><li>✓</li><li>✓</li></ul> |                                                 | ×<br>× |        |                       |               |  |  |  |

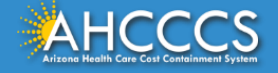

The control number is also referred to as the PWK number. A PWK number is a unique number that you will create for each claim/document that you submit. It allows the system to link the attachment to the correct claim.

| Submitter         | P  | roviders           | Patient/Subsc | riber Ambul | ance                   | Other Payer                                       | Attachmer             | nts | Claim Information | Service Lines |  |  |
|-------------------|----|--------------------|---------------|-------------|------------------------|---------------------------------------------------|-----------------------|-----|-------------------|---------------|--|--|
| Claim Attachments |    |                    |               |             |                        |                                                   |                       |     |                   |               |  |  |
|                   |    | Report Typ         | pe **         |             | Report Transmission ** |                                                   | Control Number **     |     |                   |               |  |  |
|                   | 1  | B4 - Referral Form |               | ~           | EL - Electron          | ically Only                                       | ✓ A0934000709232019 × |     |                   |               |  |  |
|                   | 2  |                    |               | ~           |                        | Enter the PWK number, it is recommend to use:     |                       |     |                   |               |  |  |
|                   | 3  |                    |               | ~           |                        | Members AUCCCS ID followed by the data of convise |                       |     |                   |               |  |  |
|                   | 4  |                    |               | ~           |                        | AXXXXXXMMDDYYYY                                   |                       |     |                   |               |  |  |
| Attachments       | 5  |                    |               | ~           |                        |                                                   |                       |     |                   |               |  |  |
| (1-10).           | 6  |                    |               | ~           | ×                      |                                                   |                       |     |                   |               |  |  |
|                   | 7  |                    |               | ~           |                        |                                                   |                       |     |                   |               |  |  |
|                   | 8  |                    |               | ~           |                        |                                                   |                       |     |                   |               |  |  |
|                   | 9  |                    |               |             |                        |                                                   |                       |     |                   |               |  |  |
|                   | 10 |                    |               |             |                        |                                                   |                       |     |                   |               |  |  |
|                   |    |                    |               |             |                        |                                                   |                       |     |                   |               |  |  |

32

### Control Number (PWK number)

| Example of a PWK number using a member's AHCCCS ID and the Date of Service  |                             |  |  |  |  |  |  |
|-----------------------------------------------------------------------------|-----------------------------|--|--|--|--|--|--|
| AHCCCS ID (9-character AHCCCS ID)<br>The A in AHCCCSID must be in uppercase | A12345678                   |  |  |  |  |  |  |
| Date of Service                                                             | 01/03/18                    |  |  |  |  |  |  |
| PWK for Claim 1, Document 1                                                 | A1234567801032018           |  |  |  |  |  |  |
| Different AHCCCS ID member wit                                              | h the Same Date of Services |  |  |  |  |  |  |
| AHCCCS ID (9-character AHCCCS ID)<br>The A in AHCCCSID must be in uppercase | A87654321                   |  |  |  |  |  |  |
| Date of Service                                                             | 01/03/18                    |  |  |  |  |  |  |
| PWK for Claim 2, Document 2                                                 | A8765432101032018           |  |  |  |  |  |  |

The combination of the member's AHCCCS ID and the Date of Service is what makes the PWK number unique to each claim.

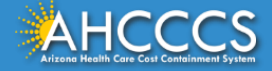

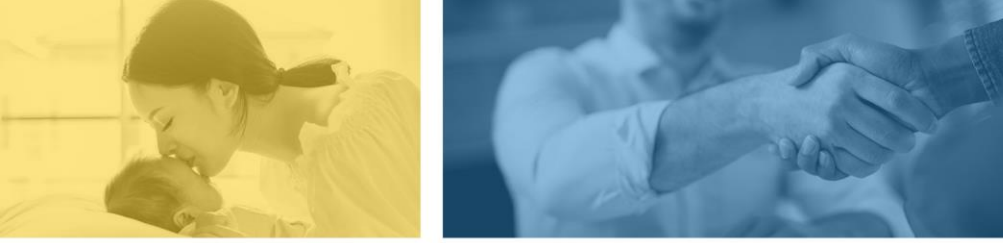

accept failure w re sil i ence nn. [U] quality recovering the tion after being

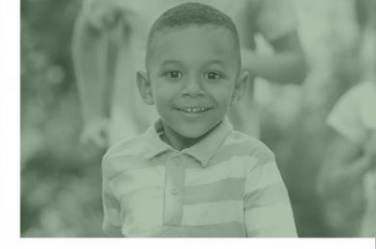

# **Claim Information Tab**

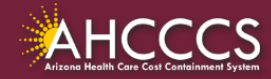

# **Claim Information Tab**

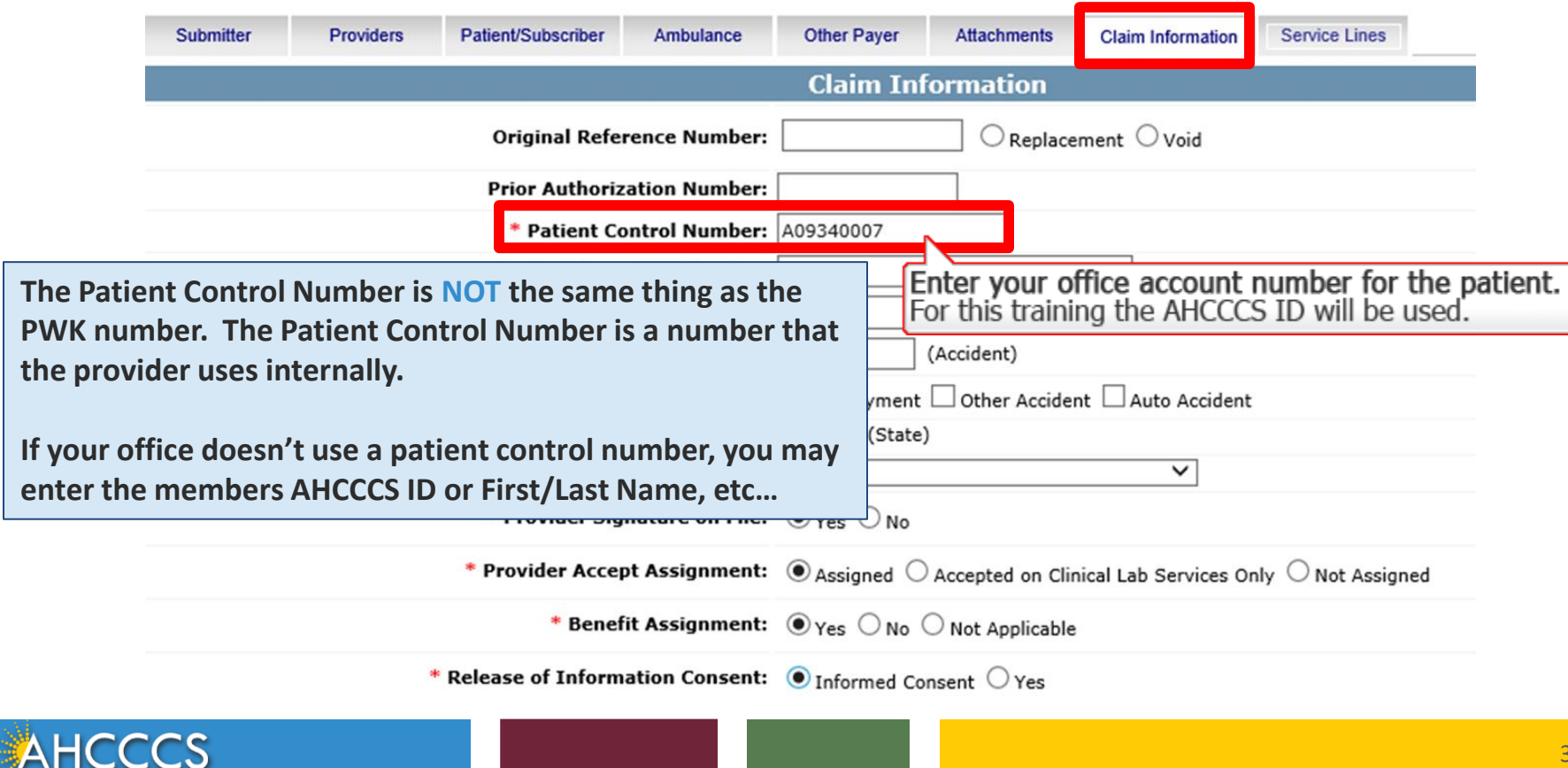

### **Claim Information Tab**

| Submitter               | Providers                                                                  | Patient/Subscriber  | Ambulance       | Other Payer                                                                           | Attachments | Claim Information     | Service Lines |  |  |
|-------------------------|----------------------------------------------------------------------------|---------------------|-----------------|---------------------------------------------------------------------------------------|-------------|-----------------------|---------------|--|--|
|                         | Claim Information                                                          |                     |                 |                                                                                       |             |                       |               |  |  |
|                         |                                                                            | Original Refe       | rence Number:   |                                                                                       |             | ement $\bigcirc$ Void |               |  |  |
|                         |                                                                            | Prior Authoriz      | ation Number:   |                                                                                       |             |                       |               |  |  |
|                         |                                                                            | * Patient Co        | ontrol Number:  | A09340007                                                                             |             |                       |               |  |  |
|                         |                                                                            | Medical Reco        | rd ID Number:   |                                                                                       |             |                       |               |  |  |
| Initial Treatment Date: |                                                                            |                     |                 |                                                                                       |             |                       |               |  |  |
|                         |                                                                            | Date of 0           | Current Injury: |                                                                                       | (Accident)  |                       |               |  |  |
|                         | ** Patient's Condition Related To: Employment Other Accident Auto Accident |                     |                 |                                                                                       |             |                       |               |  |  |
|                         | ***                                                                        | Place in which acci | dent occurred:  | V (State)                                                                             |             |                       |               |  |  |
|                         |                                                                            | Special Prog        | ram Indicator:  |                                                                                       |             | ~                     |               |  |  |
|                         |                                                                            | * Provider Sig      | nature on File: | ● Yes ○ No                                                                            |             |                       |               |  |  |
|                         |                                                                            | * Provider Accep    | ot Assignment:  | $lace{}$ Assigned $igcap$ Accepted on Clinical Lab Services Only $igcap$ Not Assigned |             |                       |               |  |  |
|                         |                                                                            | * Benef             | it Assignment:  | : • Yes O No O Not Applicable                                                         |             |                       |               |  |  |
|                         |                                                                            | * Release of Inform | ation Consent:  | it: 💿 Informed Consent 🔾 Yes                                                          |             |                       |               |  |  |

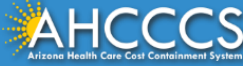
## **Claim Information Tab**

- Provider Signature on File
- Provider Accepts Assignments Click yes if you are accepting payment from AHCCCS
- Benefit Assignments Mark yes if member has indicated that payment should go directly to the provider.
- Release of Information Consent A signed statement by the patient authorizing the release of medical data to other organizations.

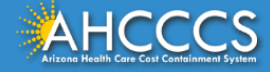

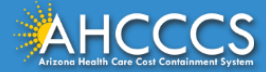

On the left side click the radio dial next to ICD-10. NOTE: Effective 10/01/15, you must select ICD-10

To the right side of the screen you will see the Diagnosis Codes field. Up to 12 DX codes can be entered <u>WITHOUT the decimal.</u>

| Submitter   | Providers                  | Patient/Subscriber         | Ambulance                       | Other Payer                                 | Attachments           | Claim Information        | Service Lines             |                              |   |
|-------------|----------------------------|----------------------------|---------------------------------|---------------------------------------------|-----------------------|--------------------------|---------------------------|------------------------------|---|
| * Standard  | Diagnosis o<br>I: XICD-9 O | r Nature of Illn<br>ICD-10 | ess or Injur<br>* Diagnosis Cod | y (Relate It<br>es: 1 <sup>R6889</sup><br>7 | tems 1 - 12<br>2<br>8 | by line to the<br>3<br>9 | Diagnosis Co<br>4<br>10 1 | ode Pointer)<br>5 6<br>11 12 |   |
|             |                            |                            |                                 | Servio                                      | e Line                |                          |                           |                              |   |
| * Diagnosis | Code Pointers:             | 1 🗹 2 🗌 3 🗌                | 4 🗌 5 🗌                         | 6 🗌 7 🗌 8                                   | 9 10                  | 11 12 12                 |                           |                              |   |
| *           | Service Dates:             | 09/23/2019 - 09            | /23/2019                        |                                             |                       |                          |                           |                              |   |
| *           | Line Charges:              | \$ 14.54                   |                                 | * Place of Serv                             | ice Code (POS)        | 99 - OTHER UNLIS         | TED FACILITY              |                              | ~ |
|             | * Quantity:                | 2 O Minut                  | es 🖲 Units                      |                                             | Modifier Codes        | 1 2                      | 3 4                       |                              |   |
|             | HCPCS Code:                | A0120                      |                                 | Pr                                          | escription Date       | :                        |                           |                              |   |
| Natio       | nal Drug Code:             |                            |                                 | **Prescriptio                               | on #/Identifier       | :                        |                           |                              | ~ |
| AHCC        |                            |                            |                                 |                                             |                       |                          |                           |                              |   |

Click the corresponding pointer to each diagnosis code, if more then one diagnosis code is entered be sure to click all the boxes that apply

| Submitter   | Providers      | Patient/Subscriber | Ambulance     | Other Payer     | Attachments     | Claim Information | Service Lines |              |  |
|-------------|----------------|--------------------|---------------|-----------------|-----------------|-------------------|---------------|--------------|--|
|             | Diagnosis o    | r Nature of Illn   | ess or Injur  | y (Relate It    | tems 1 - 12     | by line to the I  | Diagnosis Co  | de Pointer)  |  |
| * Standard  | l: 🗙 ICD-9 💽   | ICD-10             | Diagnosis Cod | es: 1 R6889     | 2               | 3                 | 4             | 5 6          |  |
|             | • •            |                    |               | 7               | 8               | 9 1               | 10 1          | 1 12         |  |
|             |                |                    |               |                 |                 |                   |               |              |  |
|             |                |                    |               | Servic          | e Line          |                   |               |              |  |
| * Diagnosis | Code Pointers: | 1 🗹 2 🗌 3 🗌        | 4 🗌 5 🗌       | 6 🗌 7 🗌 8       | 9 10            | 11 12             | ]             |              |  |
| *           | Service Dates: | 09/23/2019 - 09/   | /23/2019      |                 |                 |                   |               |              |  |
| *           | Line Charges:  | \$ 14.54           |               | * Place of Serv | ice Code (POS)  | 99 - OTHER UNLIST | ED FACILITY   | ~            |  |
|             | * Quantity:    | 2 O Minut          | es 🖲 Units    |                 | Modifier Codes  | :1 2              | 3 4           |              |  |
|             | HCPCS Code:    | A0120              |               | Pr              | escription Date | :                 |               |              |  |
| Natio       | nal Drug Code: |                    |               | **Prescripti    | on #/Identifier | :                 |               | $\checkmark$ |  |

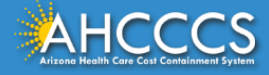

| Submitter Providers Patient/Subscriber Ambulance | Other Payer Attachments Claim Information Service Lines         |
|--------------------------------------------------|-----------------------------------------------------------------|
| Diagnosis or Nature of Illness or Inju           | ury (Relate Items 1 - 12 by line to the Diagnosis Code Pointer) |
| * Standard: XICD-9 O ICD-10 * Diagnosis Co       | odes: 1 R6889 2 3 4 5 6                                         |
|                                                  | 7 8 9 10 11 12                                                  |
|                                                  | Comico Lino                                                     |
|                                                  | Service Line                                                    |
| * Diagnosis Code Pointers: 1 🗹 2 🗌 3 🗌 4 🗌 5 🗌   | 6 🗌 7 🗌 8 💭 9 💭 10 💭 11 💭 12 🗌                                  |
| * Service Dates: 09/23/2019 - 09/23/2019         | Enter the to and from dates of service                          |
| * Line Charges: \$ 14.54                         |                                                                 |
| * Quantity: 2 O Minutes O Units                  | Line Charges                                                    |
| * HCRCS Code: 40120                              | Number of Units or Minutes                                      |
| National Dwig Code:                              | HCPCS code (procedure code)                                     |
|                                                  |                                                                 |

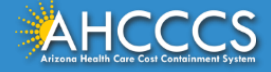

| Submitter     | Providers      | Patient/Subscriber | Ambulance       | Other Payer     | Attachments     | Claim Information | Service Lines |             |              |
|---------------|----------------|--------------------|-----------------|-----------------|-----------------|-------------------|---------------|-------------|--------------|
|               | Diagnosis o    | r Nature of Illn   | ess or Inju     | ry (Relate I    | tems 1 - 12     | by line to the I  | Diagnosis Co  | de Pointer) |              |
| * Standard    | : 🗙 ICD-9 💿    | ICD-10             | * Diagnosis Coo | des: 1 R6889    | 2               | 3                 | 4             | 5           | 6            |
|               |                |                    |                 | 7               | 8               | 9 1               | 10 1          | 1 1         | 2            |
|               |                |                    |                 |                 |                 |                   |               |             |              |
|               |                |                    |                 | Servio          | e Line          |                   |               |             |              |
| * Diagnosis ( | Code Pointers: | 1 🗸 ว 🗆 ว 🗌        | л П с П         | 6 🗌 7 🗌 8       | 9 0 10          | 11 12             | ]             |             |              |
| Click the     | down arı       | row and sele       | ct POS          |                 |                 |                   |               |             |              |
| If employ     | ala            |                    | ta (a           | * Place of Serv | ice Code (POS)  | 99 - OTHER UNLIST | ED FACILITY   |             | $\checkmark$ |
| и арриса      | able you c     | an enter up        | to tour         |                 | Modifier Codes  | 1 2               | 3 4           |             |              |
| modifier      | s.             |                    |                 | D-              | accription Data |                   |               |             |              |
|               |                |                    |                 | PT              | escription Date |                   |               |             |              |
| Nation        | al Drug Code:  |                    |                 | **Prescripti    | on #/Identifier | :                 |               |             | $\sim$       |

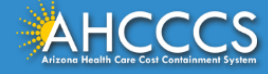

|         |                                 |                     |                   | Service Line                 |                                                                      |
|---------|---------------------------------|---------------------|-------------------|------------------------------|----------------------------------------------------------------------|
|         | * Diagnosis Code Pointers:      | 1 🗹 2 🗌 3 🗌         | 4 🗌 5 🗌 6         | 5 7 8 9 10                   |                                                                      |
|         | * Service Dates:                | 09/23/2019 - 0      | 9/23/2019         |                              |                                                                      |
|         | * Line Charges:                 | \$ 14.54            | *                 | Place of Service Code (POS): | ✓                                                                    |
|         | * Quantity:                     | 2 O Minu            | ites 🖲 Units      | Modifier Codes:              | 1 2 3 4                                                              |
|         | * HCPCS Code:                   | A0120               |                   | Prescription Date:           |                                                                      |
|         | National Drug Code:             |                     |                   | **Prescription #/Identifier: | ✓                                                                    |
|         | **NDC Quantity/Measure:         |                     | $\checkmark$      | Taxonomy Code:               | (Performing HC Provider)                                             |
|         | Immunization Batch<br>Number:   |                     |                   | Patient Count:               |                                                                      |
|         | Indicators:                     | Emergency EP        | SDT               |                              |                                                                      |
|         | Provider Control Number:        |                     |                   |                              |                                                                      |
|         | **Other Payer:                  | Primary ID          | Paid Amo          | ount \$ Units                | Procedure Code/Qualifier                                             |
|         | **Medicare:                     | Paid Amount \$      | Units             | Procedure Co                 | de/Qualifier                                                         |
|         | Other Adjustment(s):            | Medicare Deductible | \$                | Medicare Coinsurance \$      | Medicare Copay \$                                                    |
|         | **Durable Medical<br>Equipment: | HCPCS<br>(Days)     | Purchase Price \$ | Rental Price \$              | Length of Medical Necessity                                          |
| When    | done, click the                 | e ADD               | Last Nan          | ne                           | First Name City                                                      |
| puttor  | to clear the s                  | creen               |                   | Add                          |                                                                      |
| and all | low you to ent                  | ter a new           |                   | •                            | ** All or none of the information is required for the line or group. |
|         |                                 | hla                 |                   |                              |                                                                      |
| service | e line it applica               | aple.               |                   |                              |                                                                      |

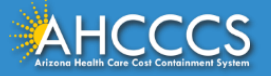

# Service Lines – Continued

Add

\*\* All or none of the information is required for the line or group.

| Line Begin Ei<br>No. Date | nd Date POSHCPCS  | Mod Mod Mod M<br>1 2 3 | iod NDC NDC<br>4 Code Units | Diag       | y Diag C<br>2 | Diag Dia<br>3 4 | ng Diag<br>5 | g Diag<br>6 | Diag C<br>7 | Diag D<br>8 | )iag Di<br>9 1 | iag Di<br>10 1 | iag D<br>L 1 | )iag Min<br>12 Uni    | its T     | ype        | Line <sup> </sup><br>Charges | Medicare<br>Paid U<br>Amount | Jnits <mark>Pr</mark> oc<br>Code | Medicare<br>Deductible C<br>Amount | Medicare<br>coinsurance<br>Amount | Medicare O<br>Copay Pa<br>Amount II | ther<br>ayer<br>An |
|---------------------------|-------------------|------------------------|-----------------------------|------------|---------------|-----------------|--------------|-------------|-------------|-------------|----------------|----------------|--------------|-----------------------|-----------|------------|------------------------------|------------------------------|----------------------------------|------------------------------------|-----------------------------------|-------------------------------------|--------------------|
| X /1 9/23/20199/          | /23/2019 03 A0120 |                        | 0                           | ~          |               |                 |              |             |             |             |                |                |              |                       | 2 (       | UN         | 14.54                        |                              | 0                                |                                    |                                   |                                     |                    |
|                           |                   |                        |                             |            |               |                 |              |             |             |             |                |                |              |                       | То        | otals:     | \$14.54                      | \$0.00                       |                                  | \$0.00                             | \$0.00                            | \$0.00 \$0                          | 0.00               |
|                           |                   |                        |                             |            |               |                 |              |             |             |             |                |                |              |                       |           |            |                              |                              |                                  |                                    |                                   |                                     |                    |
| Top scre                  | en                | The So<br>you c        | ervice<br>lick th           | e Li<br>ne | ne<br>ed      | wi<br>ء it      | II a         | allc<br>or  | ow<br>th    | yc<br>e I   | ou<br>rer      | to<br>mo       | ) C<br>)V    | on <sup>.</sup><br>eb | tin<br>ut | nu<br>to   | e to<br>n X                  | Adc                          | l mo                             | re lin                             | es un                             | less                                |                    |
| Bottom                    | screen            | When<br>remov          | n you l<br>ved it           | ha<br>:en  | ve<br>ns,     | ent<br>yo       | er<br>u v    | ed<br>vil   | al<br>I h   | l S<br>av   | er<br>et       | vic<br>:he     | ce<br>e o    | Lir<br>opt            | ne:<br>io | s v<br>n t | whe<br>to U                  | ther<br>pda                  | ' you<br>te th                   | i edite<br>ne cha                  | ed or<br>inges                    | ;                                   |                    |
|                           |                   |                        |                             |            |               |                 |              |             |             |             |                |                |              |                       |           |            |                              |                              |                                  |                                    |                                   |                                     |                    |

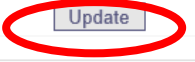

\*\* All or none of the information is required for the line or group

| Line Begin End Date POS HCPCS Mod<br>No. Date 1 | l Mod Mod<br>2 3 | Mod NDC<br>4 Code | NDC Dia<br>Units 1 | ıg Diag<br>2 | Diag Dia<br>3 4 | ag Dia<br>5 | g Diag<br>6 | Diag<br>7 | Diag<br>8 | Diag<br>9 | Diag<br>10 | Diag (<br>11 | Diag Mi<br>12 Ur | n./ .<br>nits | Туре  | Line<br>Charges | Medicare<br>Paid<br>Amount | Units Pr<br>Co | roc<br>ode | Medicare<br>Deductible Co<br>Amount | Medicare M<br>Dinsurance<br>Amount | ledicare Othe<br>Copay Paye<br>Amount ID | An |
|-------------------------------------------------|------------------|-------------------|--------------------|--------------|-----------------|-------------|-------------|-----------|-----------|-----------|------------|--------------|------------------|---------------|-------|-----------------|----------------------------|----------------|------------|-------------------------------------|------------------------------------|------------------------------------------|----|
| X /1 9/23/20199/23/2019 03 A0120                |                  |                   | √                  | •            |                 |             |             |           |           |           |            |              |                  | 2             | UN    | <u>14.54</u>    | -                          | 0_             | -          | -                                   | -                                  |                                          |    |
|                                                 |                  |                   |                    |              |                 |             |             |           |           |           |            |              |                  | т             | otals | \$14.54         | \$0.00                     |                |            | \$0.00                              | \$0.00                             | \$0.00 \$0.0                             | 5  |
|                                                 |                  |                   |                    |              |                 |             |             |           |           |           |            |              |                  |               |       |                 |                            |                |            |                                     |                                    |                                          |    |
| A1                                              |                  |                   |                    |              |                 |             |             |           |           |           |            |              |                  |               |       |                 |                            |                |            |                                     |                                    |                                          |    |

## **Confirmation Screen**

### Claim Entry Confirmation

| Transmission Status:    | Successful   |
|-------------------------|--------------|
| Claim Type:             | Professional |
| Patient Account Number: | A09340007    |
| Confirmation Code:      | P-297        |

#### Attachments

You can go to the 275 portal to upload your document by clicking on the attachment link Beginning with services incurred on 7/1/2013, all NEMT claims must be submitted with the new AHCCCS standard Daily Trip Report. Effective with service dates 8/1/2013 and forward, any non-emergency transport claim that is submitted without the standard Daily Trip Report will be denied. It is the provider's responsibility to maintain all documentation that supports each transport service claimed. Please click here to submit an attachment.

### View Claim Enter New Claim

- 1 This is the Claim Entry Confirmation screen
- 2 The Transmission status will let you know the claim was submitted successfully
- 3 You have 2 options: View Claim to give you a summary of the claim that will be sent to AHCCCS or Enter New Claim
- 4 Select the "View Claim" button

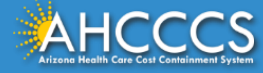

## Institutional (UB-04) Claim Form

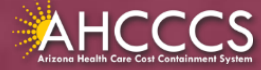

The UB-04 claim form is used to bill for:

- IHS/638 Facility Inpatient and Outpatient Claims for Title XIX (Medicaid) for reimbursement at the AIR;
- Inpatient Title XXI (KidsCare) members;
- Nursing facility services;
- Free-standing birthing centers;
- Hospice services;
- Residential Treatment Center (RTC) services; and
- Dialysis facility services.

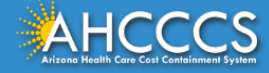

- **Claim Form:** UB-04 Claim Form (Institutional)
- Diagnosis Code: ICD-10
- **Revenue Code: The** appropriate revenue code for the services provided are used to bill facility line-item services.
- **CPT/HCPCS Codes:** The appropriate CPT/HCPCS Code must be used to identify the service(s) rendered.
- **Modifiers:** The appropriate modifiers should always be used, in accordance with national coding standards.

AHCCCS hosts a coding resource webpage on the Medical Coding Resources webpage at:

o <u>https://www.azahcccs.gov/PlansProviders/MedicalCodingResources.html</u>

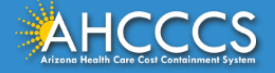

On a UB-04 Claim Form:

- For detailed, step-by-step instructions on how to fill out the UB-04 Claim Form please visit Chapter 6, of the FFS Provider Billing Manual at:
  - <u>https://www.azahcccs.gov/PlansProviders/Downloads/FFSProviders/Downloads/FFSP</u>

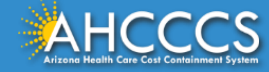

#### Claim Submission

Claims submitted to AHCCCS prior to 4:00 PM, Monday through Friday, will be processed within 24 to 48 hours. Once the claim has been sent for processing, it can no longer be modified via the web. After the processing deadline, corrections will need to be submitted as a **Replacement** or **Void**. The claim will not be accepted if any required data elements are missing. The claim will also be rejected if the recipient is not eligible for coverage at the time the service is rendered. Claims will be processed under the following Identification Number (Non-Person Entity):

Payer/Receiver Electronic Transmitter Identification Number: 866004791

NOTE: You cannot view the processing status of claims submitted by other users.

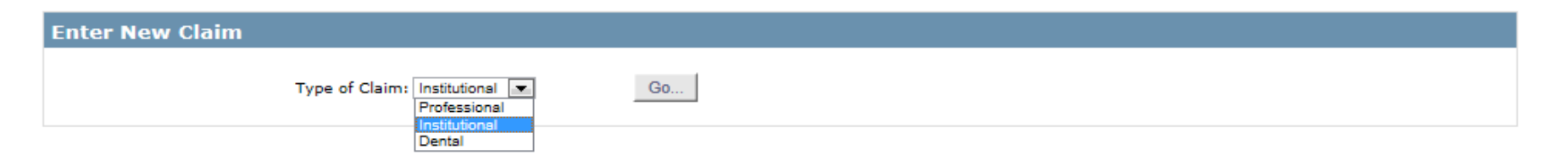

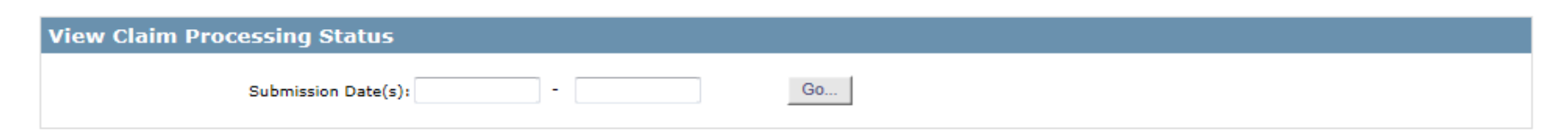

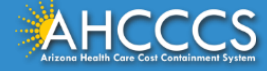

### \* Indicates a required field.

| Submitter | Providers                               | Patient/Subscriber | Other Payer       | Codes/Values     | Attachments      | Claim Information | Service Lines |  |  |  |  |  |  |  |  |
|-----------|-----------------------------------------|--------------------|-------------------|------------------|------------------|-------------------|---------------|--|--|--|--|--|--|--|--|
|           |                                         |                    |                   | Subm             | itter            |                   |               |  |  |  |  |  |  |  |  |
|           | Organization Name: TEST/CASE            |                    |                   |                  |                  |                   |               |  |  |  |  |  |  |  |  |
|           | Electronic Transmitter ID Number: 99222 |                    |                   |                  |                  |                   |               |  |  |  |  |  |  |  |  |
|           |                                         |                    | Informatio        | on Contact Name: | Escobedo, Albert |                   |               |  |  |  |  |  |  |  |  |
|           |                                         | Inform             | nation Contact Te | lephone Number:  | 602-417-4562     |                   |               |  |  |  |  |  |  |  |  |

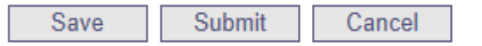

1 This is the Submitter screen– verify the correct provider information (some providers have more than 1ID)

2 Select the Providers tab next

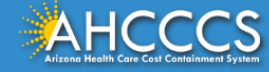

| Submitter        | Providers          | Patient/Subscriber | Other Payer                     | Codes/Values                                          | Attachments    | Claim Information | Service Lines |  |
|------------------|--------------------|--------------------|---------------------------------|-------------------------------------------------------|----------------|-------------------|---------------|--|
| Billing Provider | Referring Provider | Service Facility   | Attending Provider              | Operating Provider                                    |                |                   |               |  |
|                  |                    |                    |                                 | Billing P                                             | rovider        |                   |               |  |
|                  |                    |                    |                                 | * Tax ID:                                             | 123456789      | SSN 🖲 EIN         |               |  |
|                  |                    |                    | Provider Con                    | nmercial Number:                                      | 000000000      | Find              |               |  |
|                  |                    |                    |                                 | * Entity Type:                                        | O Person O Nor | n-Person Entity   |               |  |
|                  |                    | He                 | alth Care Provider              | Taxonomy Code:                                        |                |                   |               |  |
|                  |                    | Infor              | Informatio<br>mation Contact Te | Provider Name:<br>on Contact Name:<br>lephone Number: |                |                   |               |  |
|                  |                    |                    | Service Locat<br>Pay-To Locat   | or Code/Address:<br>or Code/Address:                  |                |                   |               |  |

Submit

Cancel

### 1 This is the Billing screen – fill out all the areas marked by red asterisks

Save

- 2 Tax ID enter biller or group tax ID
- 3 CMMS National Provider ID (NPI) enter valid NPI#, leaving the Provider Commercial Number blank (Hospital or facility can only bill using the NPI number)
- 4 Entity type select "non-person"
- 5 Click Find either hospital or facility information should be displayed
- 6 Select the Referring tab next

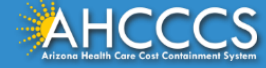

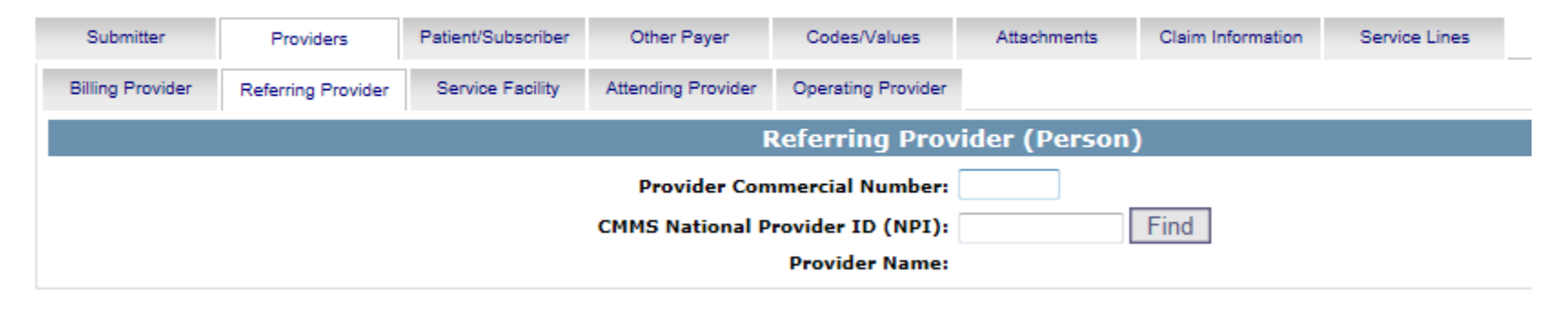

| Save Submit Cancel |
|--------------------|
|--------------------|

- 1 This is the Referring Provider screen
- 2 CMMS National Provider ID– Enter NPI number
- 3 Click Find the Referring Provider information should be displayed
- 4 Select the Attending Provider tab next

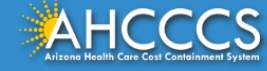

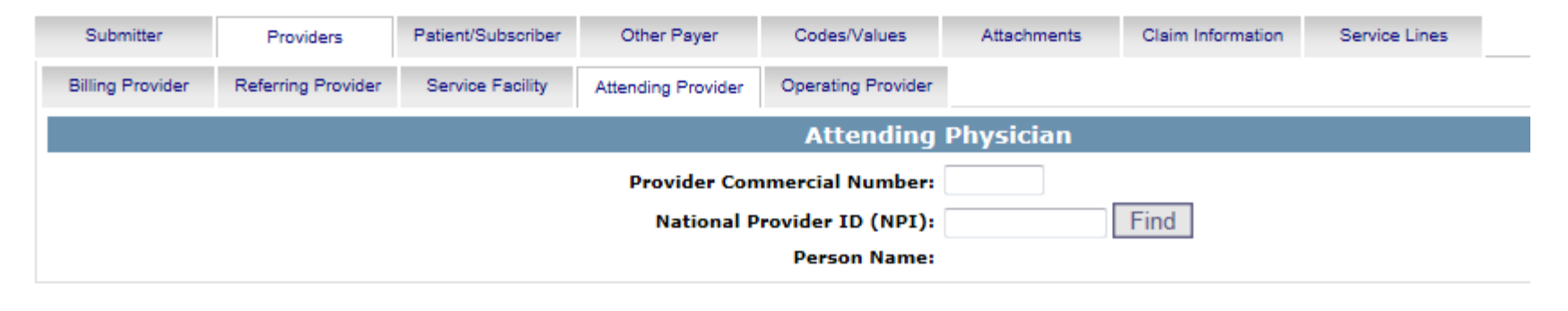

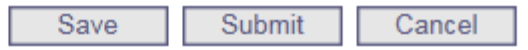

- 1 This is the Attending Provider screen required for Institutional/UB
- 2 National Provider ID (NPI) Enter NPI number
- 3 Click Find the Attending Provider information should be displayed
- 4 Select the Patient/Subscriber tab next

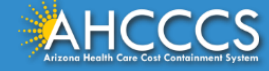

### Institutional Claim Submission

### \* Indicates a required field.

| Submitter | Providers   | Patient/Subscriber | Other Payer    | Codes/Values       | Attachments          | Claim Informatio | on Service Lines |                                          |
|-----------|-------------|--------------------|----------------|--------------------|----------------------|------------------|------------------|------------------------------------------|
|           |             |                    |                | Insured or         | Subscriber           |                  |                  |                                          |
|           |             | *                  | Member ID Numb | per/Date of Birth: | A94332910            | 01/01/1955       | Find             |                                          |
|           |             |                    |                | Person Name:       | TEST, MEMBER S       |                  |                  |                                          |
|           |             |                    |                | Gender:            | F<br>701 E JEFFERSON | I                |                  |                                          |
|           |             |                    | Kes            | sidential Address: | PHX, AZ 85039        |                  |                  |                                          |
|           |             |                    | * Pay          | er Responsibility: | P - Primary          | •                | NOT              | E: AHCCCS no longer accepts ADOC claims. |
|           |             |                    |                |                    |                      |                  |                  |                                          |
|           |             |                    |                | Save Sul           | omit Cano            | cel              |                  |                                          |
| 1         | This is the | Patient/S          | ubscriber      | r screen -         | - fill out           | all the a        | reas marke       | d by red asterisks                       |
| 2         | Member I    | D number           | /Date of       | Birth – E          | nter the             | membe            | rs AHCCCS        | ID and date of birt                      |
|           |             |                    |                |                    |                      |                  |                  |                                          |

- 3 Payer Responsibility select P-Primary
- 4 Click Find member information should be displayed
- 5 Select the Codes/Values tab next

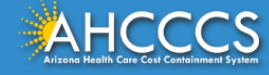

#### Institutional Claim Submission

| * Indicates a required field |               |                   |             |              |               |             |             |                   |                 |
|------------------------------|---------------|-------------------|-------------|--------------|---------------|-------------|-------------|-------------------|-----------------|
|                              | Service Lines | Claim Information | Attachments | Codes/Values | ther Payer    | criber Othe | Patient/Sub | Providers         | Submitter       |
|                              |               |                   |             | Value Codes  | urrence Codes | odes Occur  | Condition   | Diagnosis Codes   | Procedure Codes |
|                              |               |                   | nformation  | Procedure I  |               |             |             |                   |                 |
|                              |               |                   |             |              |               |             | e/Date:     | ** Principal Code |                 |
|                              |               |                   |             |              |               |             |             |                   |                 |
|                              |               | Date **           | Code        |              | Date **       | Code        |             |                   |                 |
|                              |               |                   | 2           |              |               |             |             |                   |                 |
|                              |               |                   | •           |              |               | •           |             |                   |                 |
|                              |               |                   | 5           |              |               | ;           | 5 (1-12):   | Other Procedures  |                 |
|                              |               |                   | 3           |              |               | ,           |             |                   |                 |
|                              |               |                   |             | 1            |               |             |             |                   |                 |
|                              |               |                   | 2           | 1            |               |             | 1           |                   |                 |
|                              | ** Required   |                   |             |              |               |             |             |                   |                 |

### 1 This is the Codes/Valuesscreen

- 2 Principal Code/Date If billing for inpatient, enter procedure code/s and date
- 3 Select the DiagnosisCodes tab next

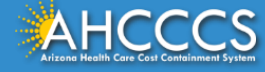

| Submitter Prov          | viders                                   | Patient/Subscriber | Other Payer      | Codes/Values           | Attachm | ents Clair | m Information | Service Lines  |
|-------------------------|------------------------------------------|--------------------|------------------|------------------------|---------|------------|---------------|----------------|
| Procedure Codes Diagn   | osis Codes                               | Condition Codes    | Occurrence Codes | s Value Codes          |         |            |               |                |
|                         |                                          |                    |                  | Diagnosis Int          | format  | tion       |               |                |
|                         | * Principa                               | l Diagnosis Code:  | 7999             | Present on Admissi     | ion:    | •          |               |                |
|                         | Admitting                                | g Diagnosis Code:  |                  |                        |         |            |               |                |
|                         |                                          |                    |                  |                        |         |            |               |                |
|                         |                                          |                    | 1                | 2                      | 3       |            | 4             |                |
| External Ca             | External Cause of Injury Codes (1-12): 5 |                    |                  | 6                      | 7       |            | 8             |                |
|                         |                                          |                    |                  | 10                     | 11      | 1          | 12            |                |
|                         |                                          |                    |                  |                        |         |            |               |                |
|                         |                                          |                    | Code             | Present on Admis       | ssion   | Code       | Present       | t on Admission |
|                         |                                          |                    | 1                | -                      | 2       |            |               | -              |
|                         |                                          |                    | 3                | <b>~</b>               | 4       |            |               | •              |
|                         | Other Diagnosis (1-12):                  |                    | 5                | -                      | 6       |            |               | -              |
|                         |                                          |                    | 7                | <b>~</b>               | 8       |            |               | •              |
|                         |                                          |                    |                  | •                      | 10      |            |               | -              |
|                         |                                          |                    |                  |                        |         |            |               |                |
| Other Diagnosis (1-12): |                                          | 13579              |                  | 2<br>4<br>6<br>8<br>10 |         |            | •<br>•<br>•   |                |

Submit

Cancel

1 This is the Diagnosis Codes tab

- 2 Principal Diagnosis Code Enter the Principal Diagnosis Code
- 3 For the rest of the fields on this screen, enter information if they apply to you
- 4 Select the Claim Information tab next

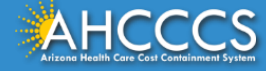

| Sub         | omitter                | Providers          | Patient/Subscriber  | Other Payer          | Codes/Values       | Attachments  | Claim Information | Service Lines   |                 |       |
|-------------|------------------------|--------------------|---------------------|----------------------|--------------------|--------------|-------------------|-----------------|-----------------|-------|
| Clain       | n Inforr               | nation             |                     |                      |                    |              |                   |                 |                 |       |
| * P         | rovider Ac             | cept Assignment:   | Assigned Ac         | cepted on Clinical L | ab Services Only 🤇 | Not Assigned | A                 | dmission Type:  |                 | •     |
|             | * Be                   | nefit Assignment:  | ○ Yes ○ No ◎ 1      | lot Applicable       |                    |              | * A               | dmission Date:  |                 |       |
|             | * Releas               | e of Information:  | Informed Conse      | nt 🔘 Yes             |                    |              | A                 | dmission Time:  | (HHMM)          |       |
|             | * Patient              | Control Number:    | 999999999           |                      |                    |              | D                 | ischarge Time:  | (HHMM)          |       |
|             |                        | * Patient Status:  | 30 - STILL PATIENT  |                      | •                  |              | * State           | ment From/To    | -               |       |
|             | A                      | dmission Source:   |                     |                      | -                  |              | * Claim           | Form Bill Type: |                 |       |
|             | D                      | elay Reason Code   |                     |                      | <b>_</b>           |              | Medica            | al Record ID #: |                 |       |
| *           | Total Clair            | n Charge Amount    | \$ 4440             | (Total for all se    | ervice lines)      |              | Origina           | al Reference #: |                 |       |
|             | * F                    | acility Type Code: | 31 - SKILLED NURSIN | IG FACILITY          | •                  |              | Prior A           | uthorization #: |                 |       |
| 1           | Tł                     | nis is the Cla     | im informatio       | on screen –          | fill out all th    | e areas mar  | ked by red as     | sterisks        |                 |       |
| 2           | Pr                     | ovider Acce        | pt Assignmei        | nt – select "/       | Assigned" if       | you are acce | epting payme      | ent from AH     | CCCS            |       |
|             |                        |                    |                     |                      | Ŭ                  |              |                   |                 |                 |       |
| 3           | Be                     | enefit Assign      | iment – selec       | t "Not Appl          | icable"            |              |                   |                 |                 |       |
| Д           | Re                     | elease of Inf      | ormation Co         | nsent – sele         | ct "Informed       | d Consent" i | f a signed co     | nsenthy the     | e natient to re | lease |
|             | m                      | edical data i      | s on file           |                      |                    |              |                   | inseries, ene   |                 |       |
| E           | D-                     | tiont Contro       | Number – I          | Intor nation         | ts acct # or       |              | loponding or      | a vour offic    | <u></u>         |       |
| 5           | Po                     |                    | number – i          | inter patier         |                    |              | repending of      |                 | 5               |       |
|             |                        |                    |                     |                      | ¢                  |              |                   |                 |                 |       |
| 6           | Pa                     | atient Status      | – click the 🔻       | and choose           | e from the li      | st           |                   |                 |                 |       |
|             |                        |                    |                     |                      |                    |              |                   |                 |                 | EQ    |
| Arizona Her | alth Care Cost Contain | ment System        |                     |                      |                    |              |                   |                 |                 | 58    |

| Submitter                           | Providers                               | Patient/Subscriber               | Other Payer          | Codes/Values       | Attachments  | Claim Information   | Service Lines                  |                                           |
|-------------------------------------|-----------------------------------------|----------------------------------|----------------------|--------------------|--------------|---------------------|--------------------------------|-------------------------------------------|
| Claim Infor                         | mation                                  |                                  |                      |                    |              |                     |                                |                                           |
| * Provider A                        | ccept Assignment:                       | Assigned Ac                      | cepted on Clinical L | ab Services Only 🔘 | Not Assigned | A                   | dmission Type:                 | •                                         |
| * В                                 | enefit Assignment:                      | 🔘 Yes 🔘 No 🔍                     | Not Applicable       |                    |              | * A                 | dmission Date:                 | 12/01/2016                                |
| * Relea                             | ase of Information:                     | Informed Conse<br>accessor       | ent 🔘 Yes            |                    |              | Ac                  | dmission Time:                 | (HHMM)                                    |
| * Patier                            | nt Control Number:<br>* Patient Status: | 30 - STILL PATIENT               |                      | -                  |              | D<br>* State        | ischarge Time:<br>ment From/To | 01/01/2017 - 01/01/2017                   |
|                                     | Admission Source:                       |                                  |                      | •                  |              | * Claim I           | Date:<br>Form Bill Type:       | 212 (Original)                            |
|                                     | Delay Reason Code                       | •                                |                      | -                  |              | Medica              | al Record ID #:                |                                           |
| * Total Cla                         | im Charge Amount<br>Facility Type Code: | : \$ 44440<br>31 - SKILLED NURSI | (Total for all s     | ervice lines)      |              | Origina<br>Prior Au | al Reference #:                |                                           |
|                                     | * Standard:                             | © ICD-9 @ ICD-:                  | 10                   |                    |              |                     | Location:                      | <ul> <li>(Auto Accident State)</li> </ul> |
| Continu                             | ation in the                            | Claiminfor                       | mation scre          | een                |              |                     |                                |                                           |
| TotalCla                            | im Charge /                             | Amount – Ei                      | nter the tot         | tal charges f      | rom the w    | hole claim          |                                |                                           |
| Facility                            | Type Code -                             | -click the $	extsf{-}$           | and choo             | se from the        | list         |                     |                                |                                           |
| Standar                             | d – select IC                           | CD-10                            |                      |                    |              |                     |                                |                                           |
| lf inpati                           | ent – Enter                             | Admission <sup>-</sup>           | type - click         | the $-$ and        | choose fro   | m the list          |                                |                                           |
| If inpati                           | ent – Enter                             | Admission c                      | late – Ente          | r the date th      | ne membe     | r was seen          |                                |                                           |
| lf inpati                           | ent – Enter                             | Admission/I                      | Discharget           | ime                |              |                     |                                |                                           |
| Stateme                             | ent From dat                            | te span or sii                   | nge date             |                    |              |                     |                                |                                           |
| Sele <u>ct t</u> l                  | he Servic <u>e L</u>                    | ines tab <u>nex</u>              | t                    |                    |              |                     |                                |                                           |
| ucce                                |                                         |                                  |                      |                    |              |                     |                                |                                           |
| Health Care Cost Containment System |                                         |                                  |                      |                    |              |                     |                                |                                           |

#### Help

\* Indicates a required field.

|             |                        |            |              | Servi | ce Line |                     |               |              |                      |
|-------------|------------------------|------------|--------------|-------|---------|---------------------|---------------|--------------|----------------------|
|             | * Service Date         | 01/01/2017 | - 01/31/2017 | ·     |         | * Service Uni       | it Count: 31  |              | 🔘 Days 🖲 Units       |
|             | ** Revenue Cod         | e:         |              |       |         | Line Item Charge    | Amount: \$ 44 | 40.00        |                      |
|             | ** HCPC                | S:         |              |       | Ne      | on-Covered Charge   | Amount: \$    |              |                      |
| National D  | rug Code (5-4-2 Forma  | t):        |              |       | Me      | dicare Deductible/Q | Quantity: \$  |              |                      |
| ND          | C Quantity/Measureme   | nt:        |              | -     | Me      | dicare Copayment/   | Quantity \$   |              |                      |
|             | Procedure Modifier     | -s: 1 2    | 3 4          |       | Medi    | care Coinsurance/Q  | Quantity: \$  |              |                      |
|             | Provider Control Numbe | er:        |              |       |         | Date Cla            | im Paid:      |              |                      |
| Prescriptio | on Number/Reference I  | D:         |              |       | -       |                     |               |              |                      |
|             |                        |            |              | l l   | Add     |                     |               |              |                      |
|             |                        |            |              |       |         | ** Either Re        | evenue Code o | r HCPCS Code | required for the ser |
|             |                        |            |              |       |         |                     |               |              |                      |
|             |                        |            |              |       |         |                     |               |              |                      |

- 1 This is the Service Lines screen fill out all the areas marked by red asterisks
- 2 Service Dates Enter the date(s) of service
- 3 Revenue Code Enter a Revenue Code
- 4 Service Unit Count enter the unit or days you are billing
- 5 Line Item Charge Amount Enter the dollar amount that will be charged to the line billed

6 Click Add to complete the entry - you can enter additional lines, if needed

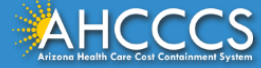

| 1           | rescri       | ption Number/Ref | ere      | ence ID:               |                  |           |                     | Add                                    |                                          | ** Either Revenue C                           | ode or HCPCS                     | Code requir              | ed for the service l                             |
|-------------|--------------|------------------|----------|------------------------|------------------|-----------|---------------------|----------------------------------------|------------------------------------------|-----------------------------------------------|----------------------------------|--------------------------|--------------------------------------------------|
| Line<br>No. | Rev.<br>Code | HCPCS NDC NI     | DC<br>ty | Mod Mod Mod 1<br>1 2 3 | Mod Beg<br>4 Dal | gin<br>te | End<br>Date         | Medicare<br>Deductible Quant<br>Amount | Medicare<br>ity Coinsurance Qu<br>Amount | Medicare<br>antity Copayment Quanti<br>Amount | Line Item<br>ty Charge<br>Amount | Service<br>Unit<br>Count | Non Provider<br>Covered Control<br>Amount Number |
| 1           | 0192         |                  | 0        |                        | 06/              | 01/16     | 06/30/16<br>Totals: | \$0.00                                 | 0<br>\$0.00                              | 0<br>\$0.00                                   | 0 4,440.00<br>\$4,440.00         | 30 UN                    | \$0.00                                           |
|             |              |                  |          |                        |                  |           |                     |                                        |                                          |                                               |                                  |                          |                                                  |
|             |              |                  |          |                        |                  |           |                     |                                        |                                          |                                               |                                  |                          |                                                  |
| /           |              |                  |          |                        |                  |           |                     |                                        |                                          |                                               |                                  |                          | >                                                |

- 1 All added lines will appear at the bottom of the screen
- 2 Click Submit if you aredone

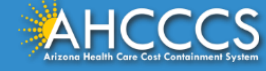

| Claim Entry Confirmation | on                                                                                                    |
|--------------------------|----------------------------------------------------------------------------------------------------|
| Transmission Status:     | Successful                                                                                                    |
| Claim Type:              | Institutional                                                                                                    |
| Patient Account Number:  | 999999999                                                                                                    |
| Confirmation Code:       | I-90                                                                                                    |
| Error:                   |                                                                                                    |
| Attachments              | Beginning with services incurred on 7/1/2013, all NEMT claims must be submitted with the new AHCCCS standard Daily Trip Report. Effective with service dates<br>8/1/2013 and forward, any non-emergency transport claim that is submitted without the standard Daily Trip Report will be denied. It is the provider's<br>responsibility to maintain all documentation that supports each transport service claimed. Please click here to submit an attachment. |

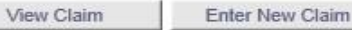

| 1 | This is the Claim Entr | ry Confirmation screen |
|---|------------------------|------------------------|
|---|------------------------|------------------------|

- 2 The Transmission status will let you know the claim was submitted successfully
- 3 You have 2 options: View Claim to give you a summary of the claim that will be sent to AHCCCS or Enter a New Claim

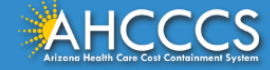

## Claim Type Dental (ADA Form)

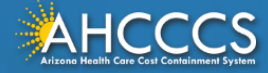

The ADA 2012 claim form is used to bill for dental claims.

AHCCCS will only accept the ADA 2012 claim form. Other ADA forms received will be returned to the provider.

For detailed, step-by-step instructions on how to fill out the ADA 2012 Claim Form please visit Chapter 7, of the FFS Provider Billing Manual at:

<u>https://www.azahcccs.gov/PlansProviders/Downloads/FFSProvider</u>
 <u>Manual/FFS\_Chap07.pdf</u>

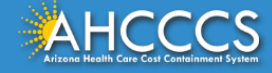

- **Claim Form:** ADA 2012 Claim Form (Dental)
- **Diagnosis Code:** When an applicable dental claim requires a diagnosis, code, it must use an ICD-10 diagnosis code.
- **CPT/HCPCS Codes:** Enter the appropriate CDT procedure code from the CDT-4 Manual.

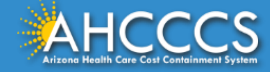

### **Claim Submission**

Claims submitted to AHCCCS prior to 4:00 PM, Monday through Friday, will be processed within 24 to 48 hours. Once the claim has been sent for processing, it can no longer be modified via the web. After the processing deadline, corrections will need to be submitted as a **Replacement** or **Void**. The claim will not be accepted if any required data elements are missing. The claim will also be rejected if the recipient is not eligible for coverage at the time the service is rendered. Claims will be processed under the following Identification Number (Non-Person Entity):

Payer/Receiver Electronic Transmitter Identification Number: 866004791

NOTE: You cannot view the processing status of claims submitted by other users.

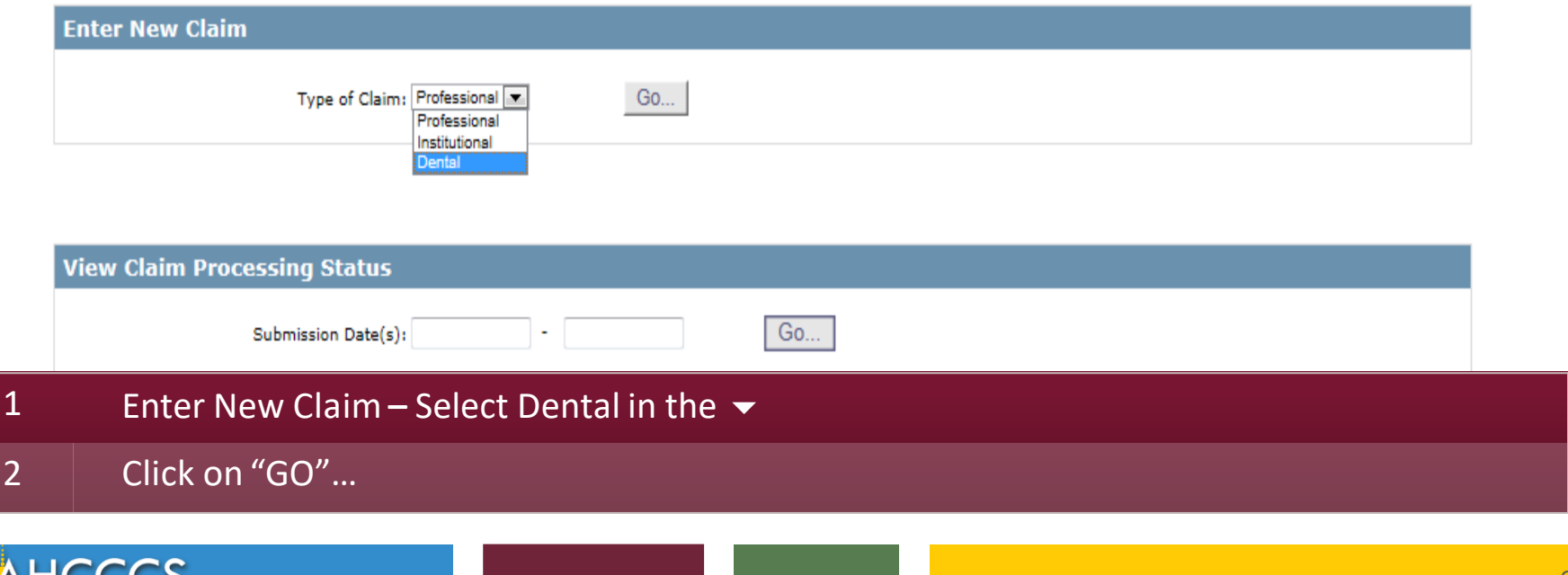

### **Dental Claim Submission**

### \* Indicates a required field.

| Submitter | Providers                                  | Patient/Subscriber | Other Payer       | Attachments       | Tooth Status | Claim Information | Service Lines |  |  |  |
|-----------|--------------------------------------------|--------------------|-------------------|-------------------|--------------|-------------------|---------------|--|--|--|
| Submitter |                                            |                    |                   |                   |              |                   |               |  |  |  |
|           | Organization Name: TEST/CASE               |                    |                   |                   |              |                   |               |  |  |  |
|           |                                            |                    | Electronic Transn | nitter ID Number: | 99222        |                   |               |  |  |  |
|           | Information Contact Name: Escobedo, Albert |                    |                   |                   |              |                   |               |  |  |  |
|           |                                            | Infor              | nation Contact Te | lephone Number:   | 602-417-4562 |                   |               |  |  |  |
|           |                                            |                    |                   |                   |              |                   |               |  |  |  |

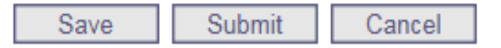

1 This is the Submitter screen– verify the correct provider information (some providers have more than 1ID)

2 Select the Providers tab next

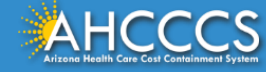

| Submitter        | Providers                    | Patient/Subscriber             | Other Payer                          | Attachments       | Tooth Status               | Claim Information | Service Lines |         |
|------------------|------------------------------|--------------------------------|--------------------------------------|-------------------|----------------------------|-------------------|---------------|---------|
| Billing Provider | Rendering Provider           | Referring Provider             | Service Facility                     |                   |                            |                   |               |         |
|                  |                              |                                |                                      | Billing I         | Provider                   |                   |               |         |
|                  |                              |                                |                                      | * Tax ID:         | 123456789                  | SSN 🖲 EIN         |               |         |
|                  |                              |                                | Provider Com                         | mercial Number:   |                            |                   |               |         |
|                  |                              | * (                            | CMMS National P                      | rovider ID (NPI): | 9999999999                 | Find              |               |         |
|                  |                              |                                |                                      | * Entity Type:    | Person O Nor               | -Person Entity    |               |         |
|                  |                              | ** Hea                         | th Care Provider                     | Taxonomy Code:    |                            |                   |               |         |
|                  |                              |                                | Informatio                           | on Contact Name:  |                            |                   |               |         |
| 1 7              | This is the Bil              | ling Provider                  | screen – fil                         | l out all the     | areas marke                | ed by red aste    | erisks        |         |
| 2 7              | Tax ID – enter               | biller or grou                 | up tax ID                            |                   |                            |                   |               |         |
| ) E              | CMMS Natioı<br>Number blan   | nal Provider I<br>k            | O (NPI) – er                         | nter valid NI     | PI#, leaving t             | he Provider       | Commercia     | I       |
| 4 E<br>i         | Entity type –<br>identified  | select "perso                  | n" if the ID                         | belongs to        | a person, or               | "non-persor       | n" if a comp  | bany is |
| 5 ł              | Health Care P<br>http://www. | Provider Taxo<br>healthlink.co | nomy Code<br><mark>m/tech_tip</mark> | (When/if re       | equired depe<br>v_code.asp | ending on ser     | vice)         |         |
| 6 (              | Click Find – p               | rovider infor                  | mation sho                           | uld be displ      | ayed                       |                   |               |         |
| 7 5              | Select the Pat               | tient/Subscri                  | ber tab next                         | t                 |                            |                   |               |         |
|                  | COCS<br>Containment System   |                                |                                      |                   |                            |                   |               |         |

### **Dental Claim Submission**

### Help \* Indicates a required field.

| Submitter | Providers | Patient/Subscriber | Other Payer    | Attachments        | Tooth Status                          | Claim Information | Service Lines |                                          |
|-----------|-----------|--------------------|----------------|--------------------|---------------------------------------|-------------------|---------------|------------------------------------------|
|           |           |                    |                | Insured or         | Subscriber                            |                   |               |                                          |
|           |           | *                  | Member ID Numb | er/Date of Birth:  | A98734947 1                           | IO/15/1949 F      | ind           |                                          |
|           |           |                    |                | Person Name:       | TEST, MEMBER                          |                   |               |                                          |
|           |           |                    |                | Gender:            | M                                     |                   |               |                                          |
|           |           |                    | Res            | idential Address:  | 801 E JEFFERSON S<br>PHOENIX, AZ 8500 | ST<br>18          |               |                                          |
|           |           |                    | * Pay          | er Responsibility: | P - Primary                           |                   |               |                                          |
|           |           |                    |                |                    |                                       |                   | NOT           | E: AHCCCS no longer accepts ADOC claims. |

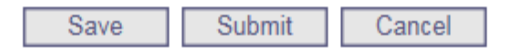

- 1 This is the Patient/Subscriber screen fill out all the areas marked by red asterisks
- 2 Member ID Number/Date of Birth Enter members AHCCCS ID and Date of Birth
- 3 Payer Responsibility Select a Payer Responsibility using the 🛛 P Primary
- 4 Select the Claim Informationtab next

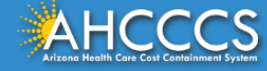

|    | * Patient Control Number: A98734947                                                                                 |
|----|----------------------------------------------------------------------------------------------------|
|    | Place of Service: 11 - OFFICE                                                                                       |
|    | Date of Current Injury: (Accident)                                                                                  |
|    | ** Patient's Condition Related To: Employment Other Accident Auto Accident                                          |
|    | *** Place in which Accident Occurred: (State)                                                                       |
|    | * Provider Signature on File:  Ves. No                                                                              |
|    | * Provider Accept Assignment:   Assigned  Not Assigned                                                              |
|    | * Benefit Assignment: 🔘 Yes 🔘 No 💿 Not Applicable                                                                   |
|    | * Release of Information Consent: 💿 Informed Consent 🔘 Yes                                                          |
|    | Special Program Code:                                                                                               |
|    | Service Date:                                                                                                    |
| 1  | This is the Claim Information screen – fill out all the areas marked by red asterisks                               |
| 2  | Patient Control Number – Enter the members AHCCCS ID or Patient Acct Number                                         |
|    |                                                                                                    |
| 3  | Place of Service –click the 👻 and choose from the list                                                              |
| 4  | Provider Signature – select "yes " if you are a billing agency & you have the provider's signature on file          |
| _  |                                                                                                    |
| 5  | Provider Accept Assignment – select "Assigned" if you are accepting payment from AHCCCS                             |
| 6  | Benefit Assignment – select "Not Applicable"                                                                        |
| 7  | Delegas of lafermention Concernt - colort "laferment Concernt" if a signed concerntly, the notion to veloce medical |
| /  | Release of information Consent – select informed Consent if a signed consentby the patient to release medical       |
|    | data is on file                                                                                                    |
| 8  | Select the service lines tab                                                                                        |
| 14 |                                                                                                    |
|    | HOCCOS                                                                                                    |

| Submitter          | Providers                               | Patient/Subscriber                         | Other Payer                           | Attachments                             | Tooth Status                          | Claim Information         | Service Lines           | ]                                            |  |
|--------------------|-----------------------------------------|--------------------------------------------|---------------------------------------|-----------------------------------------|---------------------------------------|---------------------------|-------------------------|----------------------------------------------|--|
|                    | Diag                                    | gnosis Codes(I                             | Relate Items                          | Principal, 1, 3                         | 2, or 3 by line                       | to the Diagno             | sis Code Poir           | nter)                                        |  |
| *** Standard       | 1: 🔘 ICD-9 🖲 IC                         | D-10                                       | Principal Dia                         | gnosis Code: R88                        | 89 0                                  | ther Diagnosis Cod        | es: 1                   | 2 3                                          |  |
| Universal National | Tooth Designation                       | System                                     |                                       | 0                                       |                                       |                           |                         |                                              |  |
| Service Line       |                                         |                                            |                                       |                                         |                                       |                           |                         |                                              |  |
| - Se               | Frice Date: 0101                        | 2017                                       |                                       | Diagno                                  | Disco of Convio                       | * Principal 💌 1 🗉         | 2 3                     |                                              |  |
| * * * * *          | - Fee: \$ 023                           |                                            |                                       |                                         | Place of Service                      | •                         |                         |                                              |  |
| ADA Proce          | dure Code:                              |                                            |                                       | Line Iter                               | n Control Number                      | •                         |                         |                                              |  |
| Proces             | lure Count:                             | ]                                          |                                       | oral cavity L                           | esignation codes                      |                           |                         |                                              |  |
| Tool               | th Number:                              |                                            |                                       |                                         |                                       |                           |                         |                                              |  |
| Tooth Sur          | face (1-5): 1 0-                        | Occlusal 👻 2 L-L                           | ingual 🔻 3                            | ▼ 4                                     | ▼ 5                                   | -                         |                         |                                              |  |
| **0                | ther Payer: Prima                       | ry ID                                      | Paid Amount                           | \$                                      | Units                                 | Procedure C               | ode/Qualifier           | -                                            |  |
| 3                  | **Medicare: Paid A                      | mount \$                                   | Units                                 | Proc                                    | edure Code/Qualifie                   | r 🛛 🔽                     | -                       |                                              |  |
| Other Adju         | stment(s): Medica                       | are Deductible \$                          | Med                                   | licare Coinsurance                      | \$                                    |                           |                         |                                              |  |
| Date               | Claim Paid: Other                       | Payer                                      | Medicare                              | Other A                                 | djustments                            |                           |                         |                                              |  |
| **Renderin         | g Provider: Taxon                       | omy Code                                   | Last/Organ                            | ization Name                            |                                       |                           |                         | •                                            |  |
|                    | First N                                 | lame                                       |                                       | NPI                                     | Commerc                               | ial #                     |                         |                                              |  |
|                    |                                         |                                            |                                       | A                                       | dd                                    | ** • 11                   | 6.1 · · · ·             |                                              |  |
| 1 Th<br>in<br>Co   | nis is the S<br>formation<br>ode Pointe | Service Line<br>required s<br>er, tooth nu | es screen<br>pecifically<br>mber, and | – fill out a<br>for Denta<br>I tooth su | Ill the area<br>al Claims (<br>rface) | as marked<br>i.e. Princip | by red ast<br>al Diagno | terisks and additiona<br>sis code, Diagnosis |  |

- 2 Principal Diagnosis Code Enter Principal Diagnosis Code
- 3 Service Date Enter Service Date
- 4 ADA Procedure Code Enter ADAProcedure Code

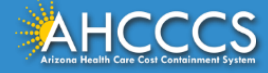

#### Help \* Indicates a required field.

| Diagnosis Codes (Relate Teems Principal, 1, 2, or 3 by line to the Diagnosis Code Pointer)         *** Standard: "LCD-0         Principal Diagnosis Code: Relate 1         Note: Code         Note: Code         Service Date: "101/2017         *** Diagnosis Code Pointers: Principal 1 2 3         ****         ***********************************                                                                                                    | Submitter                                                                     | Providers Patient/Subscriber Other Payer Attachments Tooth Status Claim Information Service Lines |  |  |  |  |  |  |
|----------------------------------------------------------------------------------------------------|-------------------------------------------------------------------------------|---------------------------------------------------------------------------------------------------|--|--|--|--|--|--|
| e** standard:   • ** standard: 1 CD-9 • 1 CD-10   Precedure:   • ** or precedure: • ** or precedure:   • ADA Procedure:   • ** or precedure: • ** or precedure:   • ADA Procedure:   • ** or precedure: • ** or precedure:   • ADA Procedure:   • ** or precedure: • ** or precedure:   • ** or precedure:   • ** or precedure: • ** or precedure:   • ADA Procedure:   • ** or precedure: • ** or precedure:   • ADA Procedure:   • ** or precedure: • ** or precedure:   • ADA Procedure:   • ** or precedure: • ** or precedure:   • ADA Modifier:   • ** or precedure: • ** or precedure:   • ADA Modifier:   • ** or precedure: • ** or precedure:   • Or of Cavity Designation Codes:   • ** or precedure: • ** or precedure:   • Or of Cavity Designation:   • ** or precedure: • ** or precedure:   • Or of Cavity Designation:   • ** or precedure: • ** or precedure:   • ** or precedure:   • ** or precedure: • ** or precedure:    • ** ** ** ** ** ** ** ** ** ** ** ** **                                                                                                    |                                                                               | Diagnosis Codes(Relate Items Principal, 1, 2, or 3 by line to the Diagnosis Code Pointer)         |  |  |  |  |  |  |
| Service Line         Service Line         Service Line         Service Line         Service Line         Service Line         Service Line         Service Line         Service Line         Service Line         Service Line         Service Line         Service Line         Service Line         Contary colspan="2">Service         Tools Surface (1-5): 10-Ocduse         Order Cols         Paid Amount \$         Order Cols/Qualifier         Service Line         "Nedicare Deductible \$         Medicare Colspan="2">Continuation is resulted for the line or crospan="2">"Service Line         "Service Line         "Service Line         "Service Colspan="2">Service         "Service         "Service         "Service         "Service         "Service         "Service          Service </th <th>*** Standard:</th> <th>ICD-9      ICD-10     Principal Diagnosis Code: R6889     Other Diagnosis Codes: 1     2     3</th>                                                                                                    | *** Standard:                                                                 | ICD-9      ICD-10     Principal Diagnosis Code: R6889     Other Diagnosis Codes: 1     2     3    |  |  |  |  |  |  |
| * Service Date: 1001/2017<br>* Exe if 2020<br>* ADA Proceeders Code: 1 2 3 4 5 5 * * * * * * * * * * * * * * * * *                                                                                                    | Service Line                                                                  |                                                                                                   |  |  |  |  |  |  |
| Place of Service: Place of Service:                                                                                                    | * Service Date: 01/01/2017 *** Diagnosis Code Pointers: principal 📝 1 📃 2 🔲 3 |                                                                                                   |  |  |  |  |  |  |
| * ADA Procedure Code: * ADA Procedure Code: * Continuation in the Service Linesscreen Tooth Surface – click the ▼ and choose from the list as needed for 1 through 5 Diagnosis Code Pointer – Select Principal Click Add to complete the entry - you can enter additional lines, if needed                                                                                                    |                                                                               | * Fee: \$ D2392 Place of Service:                                                                 |  |  |  |  |  |  |
| Procedure Count       Image: Control of the control of the control of | * ADA Procedur                                                                | Line Item Control Number:                                                                         |  |  |  |  |  |  |
| Tooth Number:       Image: Starface (1-3):       Image: Starface (1-3):       Image: St                                                                                                    | Procedure Counts                                                              |                                                                                                   |  |  |  |  |  |  |
| Tooth Surface → click the ▼ and choose from the list as needed for 1 through 5<br>Diagnosis Code Pointer → Select Principal<br>Click Add to complete the entry - you can enter additional lines, if needed                                                                                                    | Tooth N                                                                       | Number:                                                                                           |  |  |  |  |  |  |
| **Other Payer: Primary ID Paid Amount \$ Units Procedure Code/Qualifier **Medicare: Paid Amount \$ Units Procedure Code/Qualifier Other Adjustment(s) Medicare Coinsurance \$ Date Claim Paid: Other Payer Medicare Coinsurance \$ Date Claim Paid: Other Payer Medicare Coinsurance \$ Date Claim Paid: Other Payer Medicare Coinsurance \$ Date Claim Paid: Other Payer Medicare Coinsurance \$ Date Claim Paid: Other Payer Medicare Coinsurance \$ Date Claim Paid: Other Payer Medicare Coinsurance \$ Date Claim Paid: Other Payer Medicare Coinsurance \$ Medicare Coinsurance \$ Date Claim Paid: Other Payer Medicare Coinsurance \$ Medicare Coinsurance \$ Date Claim Paid: Other Payer Medicare Coinsurance \$ Medicare Coinsurance \$ Medicare Coinsurance \$ Procedure Code/Qualifier Toother Adjustment(s) Medicare Coinsurance \$ Medicare Coinsurance \$ Medicare Coinsurance \$ Medicare Coinsurance \$ Medicare Coinsurance \$ Medicare Coinsurance \$ Medicare Commercial # First Name NPI Commercial # Add ** All or none of the Information is required for the line or group Continuation in the Service Linesscreen Tooth Number — Enter ToothNumber Tooth Surface — click the \$\science\$ and choose from the list as needed for 1 through 5 Diagnosis Code Pointer — Select Principal Click Add to complete the entry - you can enter additional lines, if needed                                                                                                    | Tooth Surfac                                                                  | :e (1-5): 1     0 - Occlusal     2     L-Lingual     3     ¥     5                                |  |  |  |  |  |  |
| <sup>10</sup> Medicare: Paid Amount \$ Units Procedure Code/Qualifier Other Adjustment(s): Medicare Deductible \$ Medicare Coinsurance \$                                                                                                    | **Othe                                                                        | r Payer: Primary ID Paid Amount \$ Units Procedure Code/Qualifier ▼                               |  |  |  |  |  |  |
| Other Adjustments       Image: Claim Payer         Date Claim Payer       Medicare         **Rendering Provider: Taxonomy Code       Last/Organization Name         First Name       NPI         Continuation in the Service Linesscreen         Tooth Number – Enter ToothNumber         Tooth Surface – click the ▼ and choose from the list as needed for 1 through 5         Diagnosis Code Pointer – Select Principal         Click Add to complete the entry - you can enter additional lines, if needed                                                                                                    | **M                                                                           | edicare: Paid Amount \$ Units Procedure Code/Qualifier                                            |  |  |  |  |  |  |
| <ul> <li>**Rendering Provider: Taxonomy Code Last/Organization Name</li> <li>First Name</li> <li>NPI</li> <li>Add ** All or none of the information is required for the line or group</li> <li>Continuation in the Service Linesscreen</li> <li>Tooth Number – Enter Tooth Number</li> <li>Tooth Surface – click the 	au and choose from the list as needed for 1 through 5</li> <li>Diagnosis Code Pointer – Select Principal</li> <li>Click Add to complete the entry - you can enter additional lines, if needed</li> </ul>                                                                                                    | Date Clai                                                                     | im Paid: Other Payer Medicare Other Adjustments                                                   |  |  |  |  |  |  |
| First Name       NPI       Commercial #         Add       ** All or none of the information is required for the line or droup.         Continuation in the Service Linesscreen       ** All or none of the information is required for the line or droup.         Tooth Number – Enter ToothNumber       Tooth Surface – click the ✓ and choose from the list as needed for 1 through 5         Diagnosis Code Pointer – Select Principal       Click Add to complete the entry - you can enter additional lines, if needed                                                                                                    | **Rendering P                                                                 | rovider: Taxonomy Code Last/Organization Name                                                     |  |  |  |  |  |  |
| Add         Continuation in the Service Linesscreen         Tooth Number – Enter ToothNumber         Tooth Surface – click the ✓ and choose from the list as needed for 1 through 5         Diagnosis Code Pointer – Select Principal         Click Add to complete the entry - you can enter additional lines, if needed                                                                                                    |                                                                               | First Name NPI Commercial #                                                                       |  |  |  |  |  |  |
| <ul> <li>Continuation in the Service Linesscreen</li> <li>Tooth Number – Enter ToothNumber</li> <li>Tooth Surface – click the → and choose from the list as needed for 1 through 5</li> <li>Diagnosis Code Pointer – Select Principal</li> <li>Click Add to complete the entry - you can enter additional lines, if needed</li> </ul>                                                                                                    |                                                                               | Add                                                                                               |  |  |  |  |  |  |
| <ul> <li>Continuation in the Service Linesscreen</li> <li>Tooth Number – Enter ToothNumber</li> <li>Tooth Surface – click the 	→ and choose from the list as needed for 1 through 5</li> <li>Diagnosis Code Pointer – Select Principal</li> <li>Click Add to complete the entry - you can enter additional lines, if needed</li> </ul>                                                                                                    |                                                                               | ** All or none of the information is required for the line or group.                              |  |  |  |  |  |  |
| Tooth Number – Enter ToothNumber<br>Tooth Surface – click the → and choose from the list as needed for 1 through 5<br>Diagnosis Code Pointer– Select Principal<br>Click Add to complete the entry - you can enter additional lines, if needed                                                                                                    | Contin                                                                        | uation in the Service Linesscreen                                                                 |  |  |  |  |  |  |
| <ul> <li>Tooth Number – Enter ToothNumber</li> <li>Tooth Surface – click the 	→ and choose from the list as needed for 1 through 5</li> <li>Diagnosis Code Pointer – Select Principal</li> <li>Click Add to complete the entry - you can enter additional lines, if needed</li> </ul>                                                                                                    |                                                                               |                                                                                                   |  |  |  |  |  |  |
| Tooth Surface – click the – and choose from the list as needed for 1 through 5<br>Diagnosis Code Pointer – Select Principal<br>Click Add to complete the entry - you can enter additional lines, if needed                                                                                                    | Tooth N                                                                       | Number – Enter Tooth Number                                                                       |  |  |  |  |  |  |
| Tooth Surface – click the 	→ and choose from the list as needed for 1 through 5<br>Diagnosis Code Pointer – Select Principal<br>Click Add to complete the entry - you can enter additional lines, if needed                                                                                                    | 100111                                                                        |                                                                                                   |  |  |  |  |  |  |
| Diagnosis Code Pointer– Select Principal<br>Click Add to complete the entry - you can enter additional lines, if needed                                                                                                    | Tooth S                                                                       | Surface click the — and choose from the list as needed for 1 through 5                            |  |  |  |  |  |  |
| Diagnosis Code Pointer– Select Principal<br>Click Add to complete the entry - you can enter additional lines, if needed                                                                                                    | 1000113                                                                       |                                                                                                   |  |  |  |  |  |  |
| Click Add to complete the entry - you can enter additional lines, if needed                                                                                                    | Diagnosis Codo Dointor - Soloct Principal                                     |                                                                                                   |  |  |  |  |  |  |
| Click Add to complete the entry - you can enter additional lines, if needed                                                                                                    | Diagno                                                                        |                                                                                                   |  |  |  |  |  |  |
| Click Add to complete the entry - you can enter additional lines, if needed                                                                                                    |                                                                               |                                                                                                   |  |  |  |  |  |  |
|                                                                                                    |                                                                               | dd to complete the entry - you can enter additional lines, if needed                              |  |  |  |  |  |  |

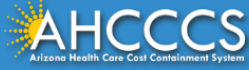
#### **Service Lines – Continued**

Add

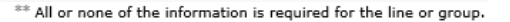

| Line Begin End Date POS HCPC:<br>No. Date                                                    | , Mod Mod Mod Mod NDC NDC Diag Diag Diag Diag Diag Diag Diag Diag                                                                 |  |  |  |
|----------------------------------------------------------------------------------------------|----------------------------------------------------------------------------------------------------|--|--|--|
| X ∕1 9/23/20199/23/2019 03 A0120                                                             | 0 V 2 UN 14.54 0                                                                                                    |  |  |  |
|                                                                                              | Totals: \$14.54 \$0.00 \$0.00 \$0.00 \$0.00 \$0.00 \$0.00                                                                         |  |  |  |
|                                                                                              |                                                                                                    |  |  |  |
| Top screen                                                                                   | The Service Line will allow you to continue to Add more lines unless you click the edit $\infty$ or the removebutton $\mathbf{X}$ |  |  |  |
| Bottom screen                                                                                | When you have entered all Service Lines whether you edited or removed items, you will have the option to Update the changes       |  |  |  |
| Update ** All or none of the information is required for the line or group                   |                                                                                                    |  |  |  |
| Line Begin End Date POSHCPCS Mod Mod Mod Mod MDC NDC Diag Diag Diag Diag Diag Diag Diag Diag |                                                                                                    |  |  |  |
| X / 1 9/23/2019 9/23/2019 03 A0120                                                           | <u>2 UN 14.54</u> <u>0</u> <u>-</u> <u>-</u>                                                                                      |  |  |  |

Totals: \$14.54 \$0.00 \$0.00 \$0.00 \$0.00 \$0.00

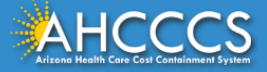

| Claim Entry Confirmation | DN                                                                                                    |
|--------------------------|----------------------------------------------------------------------------------------------------|
| Transmission Status:     | Successful                                                                                                    |
| Claim Type:              | Institutional                                                                                                    |
| Patient Account Number:  | 999999999                                                                                                    |
| Confirmation Code:       | 1-90                                                                                                    |
| Error:                   |                                                                                                    |
| Attachments              | Beginning with services incurred on 7/1/2013, all NEMT claims must be submitted with the new AHCCCS standard Daily Trip Report. Effective with service dates<br>8/1/2013 and forward, any non-emergency transport claim that is submitted without the standard Daily Trip Report will be denied. It is the provider's<br>responsibility to maintain all documentation that supports each transport service claimed. Please click here to submit an attachment. |

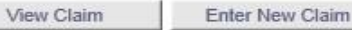

| 1 | This is the Claim Entry | Confirmation screen |
|---|-------------------------|---------------------|
|---|-------------------------|---------------------|

- 2 The Transmission status will let you know the claim was submitted successfully
- 3 You have 2 options: View Claim to give you a summary of the claim that will be sent to AHCCCS or Enter a New Claim

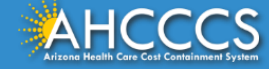

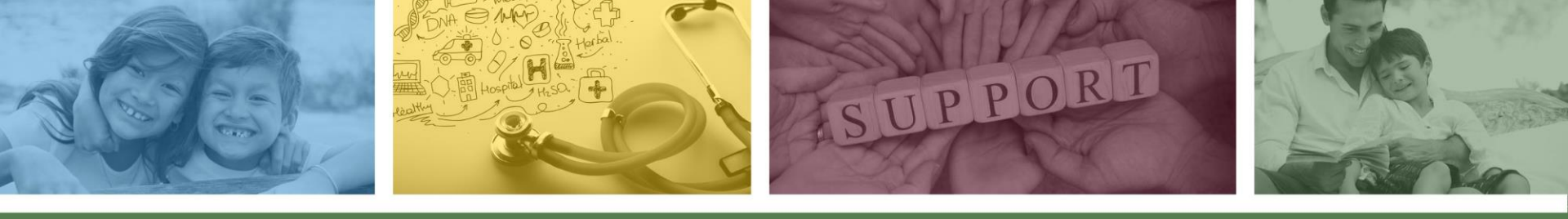

## DFSM Provider Education and Training Unit

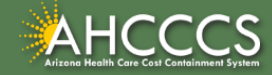

## Education and Training Questions?

The DFSM Provider Education and Training Unit can assist providers with the following:

- How to submit and status claims or prior authorization requests through the AHCCCS Online Provider Portal (FFS programs, including AIHP, TRBHAs and Tribal ALTCS)
- Submission of documentation using the Transaction Insight Portal (e.g. The AHCCCS Daily Trip report, requested medical records, etc.)

Additionally the DFSM education and training unit offers trainings with informational updates to program changes, system updates, and changes to the AHCCCS policy, AHCCCS guides and manuals.

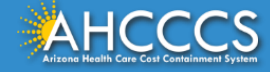

## **Education and Training Questions?**

The DFSM Provider Education and Training Unit <u>does not</u> instruct providers on how to code or bill for a particular service.

For additional information on rates and coding please follow the below guidelines:

- Rates Questions on AHCCCS FFS rates should be directed to the rates team at <u>FFSRates@azahcccs.gov</u>
- Coding Questions on AHCCCS Coding should be directed to the coding team at <u>CodingPolicyQuestions@azahcccs.gov</u>

**NOTE:** The Coding team cannot instruct providers on how to code or bill for a particular service. Those questions should be directed to the provider's professional coder/biller.

ACC Plan Claims - Questions regarding the submission of claims to an AHCCCS Complete Care (ACC) Health Plan should be directed to the appropriate ACC Health Plan.

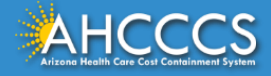

#### **Education and Training Questions?**

The DFSM Provider Training Team can be outreached at providertrainingffs@azahcccs.gov.

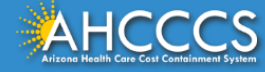

# Questions?

Please outreach ProviderTrainingFFS@azahcccs.gov

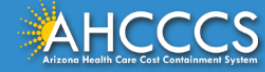

## Thank You.

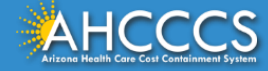